## บทที่ 4

## ผลการดำเนินการวิจัย

ผู้วิจัยได้ทำการศึกษาและพัฒนาซอฟต์แวร์สำหรับบริหารงานบุคลากรสถาบันราชภัฏ เพชรบูรณ์ซึ่งผลการวิจัยนี้ผู้วิจัยได้นำเสนอหน้าจอในส่วนการทำงานของโปรแกรมบางส่วนที่สำคัญ เท่านั้น ในการนำเสนอสามารถแบ่งลักษณะระบบได้เป็น 2 ส่วนคือ

 ส่วนของระบบสำหรับผู้ดูแลระบบ สำหรับเจ้าหน้าที่ผู้ดูแลระบบใช้ในการอัปเดท ข้อมูล ตลอดจนแสดงรายงานข้อมูลบุคลากรซึ่งสามารถแสดงหน้าจอการทำงานได้ดังนี้

1.1 ลักษณะโครงสร้างการทำงานของระบบ ในส่วนลักษณะการทำงานนั้น ผู้ดูแลระบบสามารถเข้าไปอัปเดทข้อมูลโดยผ่านทางเครื่องเซิฟร์เวอร์ซึ่งได้ติดตั้งโปรแกรม บริหารงานบุคลากรที่พัฒนาจากโปรแกรมไมโครซอฟท์แอกเซสเอ็กพี ดังแสดงในภาพ 16

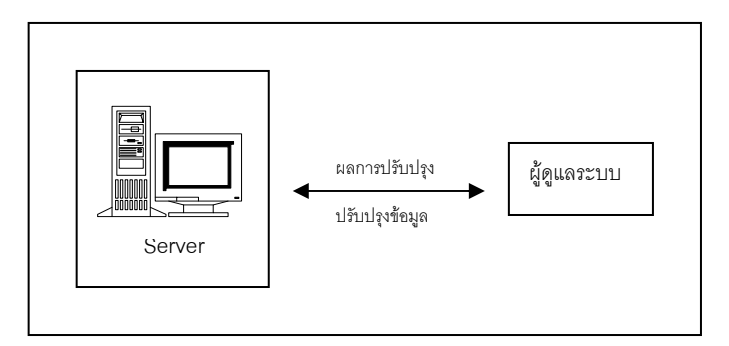

ภาพ 16 แสดงลักษณะโครงสร้างการทำงานของระบบ

1.2 หน้าจอการเข้าสู่ระบบ เพื่อให้ระบบมีความปลอดภัยและป้องกันการละเมิด สิทธิ์ในการเข้าสู่ระบบ ผู้ใช้จะต้องป้อนชื่อและรหัสผ่านตามที่ ได้รับอนุญาตให้ใช้ในฐานข้อมูลได้ ตามสิทธิ์ที่ผู้ดูแลระบบอนุญาตให้ใช้ ดังแสดงในภาพ 17

| การเข้าสู่ระบบ | ? 🛛    |
|----------------|--------|
| ชื่อ:          |        |
| Admin          | ຫກລາ   |
| รหัสผ่าน:      | ยกเลิก |
|                |        |

ภาพ 17 แสดงการเข้าสู่ระบบ

1.3 หน้าจอเมนูหลัก ในส่วนของหน้าจอเมนูหลักจะมีเมนูหลักอยู่ 3 เมนูด้วยกัน คือ เมนูแฟ้มประวัติบุคลากรซึ่งเป็นส่วนที่ใช้ในการบันทึกข้อมูลบุคลากรซึ่งมีทั้งหมด 20 แฟ้มข้อมูล ด้วยกัน เมนูรายงานครู(รค.4.แบบ1) ซึ่งเป็นส่วนที่ใช้เป็นรายงานแสดงข้อมูลบุคลากรสำหรับส่งไป ที่สำนักงานสภาสถาบันราชภัฏและสุดท้ายเมนูจัดการผู้ใช้งานระบบซึ่งใช้สำหรับเพิ่ม/ลบผู้ใช้งาน ในส่วนของการสืบค้นข้อมูลผ่านระบบเครือข่ายอินเทอร์เน็ต/อินทราเน็ต ดังแสดงในภาพ 18

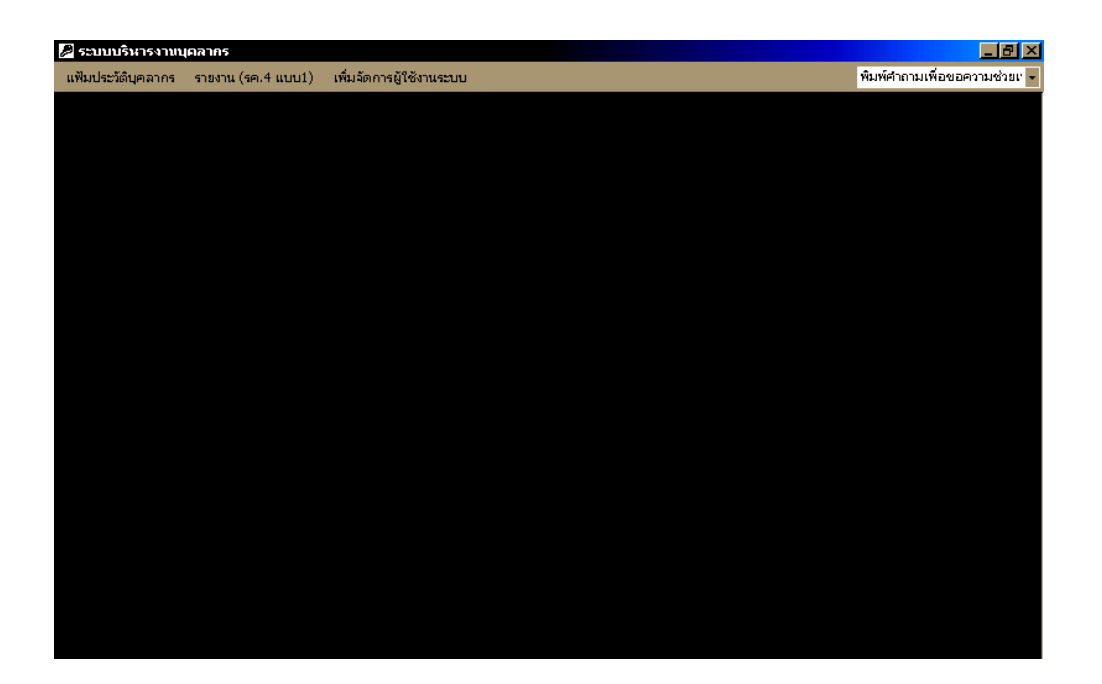

ภาพ 18 แสดงหน้าจอเมนูหลัก

1.4 หน้าจอการเลือกเมนูแฟ้มประวัติบุคลากร ในส่วนของเมนูแฟ้มประวัติ บุคลากรจะเป็นส่วนที่ใช้ในการ เพิ่ม ลบ บันทึก ค้นหา รายงาน จะมีอยู่ 20 แฟ้มด้วยกันโดย แต่ละแฟ้มจะมีความสัมพันธ์กันตามระบบของฐานข้อมูลเชิงสัมพันธ์ที่ได้ออกแบบไว้ ในส่วนนี้จะ เริ่มจากการแสดงส่วนหน้าจอของเมนูแฟ้มประวัติบุคลากร ดังแสดงในภาพ 19

| 25   | ะบบบริหารงานบุคลากร                                   |       | _ 8 ×                        |
|------|-------------------------------------------------------|-------|------------------------------|
| แฟ้ม | มประวัติบุคลากร sายงาน (รค.4 แบบ1) เพิ่มจัดการผู้ใช้ง | นระบบ | พิมพ์ศาถามเพื่อขอความช่วยเ 💌 |
|      | ข้อมูลประวัติบุคลากร                                  |       |                              |
|      | ประวัติการดำรงตำแหน่งปฏิบัติงาน                       |       |                              |
|      | ประวัติการดำรงตำแหน่งหางวิชาการ                       |       |                              |
|      | ประวัติการเลื่อนระดับ                                 |       |                              |
|      | ประวัติเงินเดือน                                      |       |                              |
|      | ข้าราชการไปช่วยราชการที่อื่น                          |       |                              |
|      | ประวัติการโอนข้าย                                     |       |                              |
|      | ข้าราชการมาช่วยราชการ ณ สถาบันราชภัฏเพชรบูรณ์         |       |                              |
|      | ประวัติการลาศึกษาต่อ                                  |       |                              |
|      | ขอต่อเวลาลาศึกษาต่อ                                   |       |                              |
|      | ประวัติการศึกษา อบรม ดูงาน                            |       |                              |
|      | ประวัติการสังกัดปฏิบัติงาน                            |       |                              |
|      | ประวัติการได้รับพระราชหานเครื่องราชอิสริยากรณ์        |       |                              |
|      | ประวัติการแก้ไขศำสิ่ง                                 |       |                              |
|      | ประวัติการตำรงตำแหน่งบริหาร                           |       |                              |
|      | ประวัติการลาอื่น ๆ ลาป่วยระยะยาว ลาบวช ลาคลอด         |       |                              |
|      | ประวัติคุณวุฒิการศึกษา                                |       |                              |
|      | ประวัติข้าราชการออกจากสังกัด                          |       |                              |
|      | ประวัติระดับที่สอนสูงสุดของอาจารย์                    |       |                              |
|      | ตำแหน่งว่าง                                           |       |                              |
|      |                                                       |       |                              |

ภาพ 19 แสดงหน้าจอการเลือกเมนูแฟ้มประวัติบุคลากร

ภาพ 19 แสดงหน้าจอการทำงานของเมนูแฟ้มประวัติบุคลากรซึ่งจะเห็นได้ว่าการทำงาน นั้นจะแบ่งการปรับแต่งข้อมูลเป็นแฟ้ม ๆ ทั้งหมด 20 แฟ้มด้วยกัน โดยในที่นี่จะขอยกตัวอย่างการ ทำงานเพียง 5 แฟ้มเท่านั้น โดยจะแสดงการทำงานดังต่อไปนี้

- 1. แฟ้มประวัติการดำรงตำแหน่งปฏิบัติงาน ดังแสดงในภาพ 20
- 2. แฟ้มประวัติการดำรงตำแหน่งทางวิชาการ ดังแสดงในภาพ 21
- 3. แฟ้มประวัติการเลื่อนระดับ ดังแสดงในภาพ 22
- 4. แฟ้มประวัติการโอนย้าย ดังแสดงในภาพ 23
- 5. แฟ้มประวัติการลาศึกษาต่อ ดังแสดงในภาพ 24

1.5 หน้าจอแฟ้มประวัติการดำรงตำแหน่งปฏิบัติงาน เป็นส่วนที่ใช้ในการ เพิ่ม ลบ บันทึก ค้นหา รายงาน ข้อมูลประวัติการดำรงตำแหน่งปฏิบัติงานของบุคลากร ดังแสดงใน ภาพ 20

| หมายเจรบัตรป<br>คำนำหน้านาม<br>ชื่อ<br>สกุล<br>สถานภาพการป<br>สถานภาพการป                                                                                                    | ระชาชน<br>นาง<br>นุชนาถ<br>อินทนา<br>อินทนา<br>อินรรจุโทม<br>ภูมิถึงาน: อบรม จูงา | บันทึกดำแหน่งป                 | ฏิบัติงานของบุคลากร<br>โมโต้งงานของบุคลากร | เพิ่ม แก้ไขประวัติบุคว<br>เพิ่ม แก้ไขตำแหน่งปฏิรั | ากร           |
|----------------------------------------------------------------------------------------------------|-----------------------------------------------------------------------------------|--------------------------------|--------------------------------------------|---------------------------------------------------|---------------|
| หมายเลขบัตรปร                                                                                                    | ะชาชน เลขที่ตำแหน่                                                                | ง รหัสตำแหน่งปฏิบัติงาน ชื่อต่ | าแหน่งเต็ม เจขที่คำสั่ง                    | วันที่ออกคำสั่ง                                   | วันเริ่มตำร 🛆 |
| Image: Image: | 2252                                                                              | 33 <u>•</u> อาจารย์            | 1 ศธ.2/2543                                | 1 พฤษภาคม 2544                                    | 1 พฤษภาคร     |
| 000000000000000000000000000000000000000                                                                                                    | 2 - 2252                                                                          | 34 🗾 อาจารย์                   | 2 ศร.3/2444                                | 8 พฤษภาคม 2544                                    | 8 พฤษภาคะ     |
| *                                                                                                    | <u> </u>                                                                          | <u> </u>                       |                                            | 29 ธันวาคม 2547                                   | 29 ธันวาคะ    |
| ระเบียน: 💶 🔳                                                                                                    | 1                                                                                 | ▶★ ann 2                       | <u></u>                                    |                                                   | T<br>T        |
|                                                                                                    | ค้นกา                                                                             | ลบ บัน                         | ก๊ก รายงาน กลั                             | บรายการกลัก                                       |               |

ภาพ 20 แสดงหน้าจอแฟ้มประวัติการดำรงตำแหน่งปฏิบัติงาน

1.6 หน้าจอแฟ้มประวัติการดำรงตำแหน่งทางวิชาการ เป็นส่วนที่ใช้ในการ เพิ่ม ลบ บันทึก ค้นหา รายงาน ข้อมูลประวัติการดำรงตำแหน่งทางวิชาการของบุคลากร ดังแสดงในภาพ 21

|                                                   |                                                                     | บันเ                                                    | ทึกดำแหน่งทางวิชาการร                  | ของข้าราชการ        |                                                           |
|---------------------------------------------------|---------------------------------------------------------------------|---------------------------------------------------------|----------------------------------------|---------------------|-----------------------------------------------------------|
| ► ทมายเ<br>ทำนำ<br>ชื่อ<br>ช่ฎล<br>ช่อาน<br>ช่อาน | .ลชบัตรประชาชน<br>หน้านาม<br>ภาพการเข้าสังกัด:<br>ภาพการปฏิบัติงาน: | มาอ<br>ฟุชพาก<br>อินทหา<br>บรรฐโทม<br>อบรม ดูงาน        |                                        |                     | เพิ่ม แก้ไขประวัติบุคลากร<br>เพิ่ม แก้ไขตำแหน่งทางวิชาการ |
| พมายเ                                             | ลขบัตรประชาชน<br>                                                   | รทัสตำแหน่งทางวิชากา                                    | ร ชื่อตำแหน่งเต็ม                      | สาขา                | สถานภาพต่ำแหน่ง 🔺                                         |
|                                                   | <u> 0000008</u>                                                     | 01                                                      | <ul> <li>ผู้ช่วยศาสตราจารย์</li> </ul> | การศึกษาวิทยาศาสตร์ | ปัจจุบัน 🗾                                                |
| *                                                 | *                                                                   |                                                         |                                        |                     | ปัจจุบัน 🗾                                                |
|                                                   |                                                                     |                                                         |                                        |                     |                                                           |
| ระเบียน: 📘                                        | <b>IA A A</b>                                                       | <b>ו און און אין אין אין אין אין אין אין אין אין אי</b> |                                        |                     |                                                           |
| ระเบียน: _                                        |                                                                     | [ <b>▶ ▶! ▶*</b> ann 1                                  |                                        |                     |                                                           |
| ระเบียน: ]                                        | เ <b>∢ ∢</b> []<br>                                                 | 2 <b>▶ ▶ ▶ </b> ann 1                                   | มันทึก รายงาน                          | กรับรายการหลัก      |                                                           |

ภาพ 21 แสดงหน้าจอแฟ้มประวัติการดำรงตำแหน่งทางวิชาการ

1.7 หน้าจอแฟ้มประวัติการเลื่อนระดับ เป็นส่วนที่ใช้ในการ เพิ่ม ลบ บันทึก ค้นหา รายงาน ข้อมูลประวัติการเลื่อนระดับของบุคลากร ดังแสดงในภาพ 22

|     | บันทึกการ                                                                                                    | เลื่อนระดับของบุคลากร                                                                                                    |
|-----|----------------------------------------------------------------------------------------------------|----------------------------------------------------------------------------------------------------|
| •   | หมายเรอบัตรประชาชน รั<br>ทำนำหน้าหมาม ระช<br>ชิ่ง พุชหาถ<br>สญล อินทหา<br>สถานภาพการปฏิบัติงาน: อบระจุโหม รั | โงงิม แก้ไขประวัติบุกลากร                                                                                                |
|     | <ul> <li>พมายเละบัตรประธารม ระดับ เลยทีศาสัง</li> <li>000000000002</li></ul>                                 | ้วันที่ออกทำสัง วันเริ่มต่ารงระดับ ▲<br>7 พฤษภาคม 2544 7 พฤษภาคม 2544 ปัจจุบัน ▲<br>8 พฤษภาคม 2543 8 พฤษภาคม 2543 อดีต ▲ |
|     | * 000000000002 • • • • • • • • • • • • •                                                                     | 29 รัพวาคม 2547 29 รัพวาคม 2547 มีจจุบัน 💌 💌                                                                             |
|     |                                                                                                    |                                                                                                    |
| ระเ | มีขนะ<br>                                                                                                    | รายงาน กลับรายการหลัก                                                                                                    |

ภาพ 22 แสดงหน้าจอแฟ้มประวัติการเลื่อนระดับ

1.8 หน้าจอแฟ้มประวัติการโอนย้าย เป็นส่วนที่ใช้ในการ เพิ่ม ลบ บันทึก ค้นหา รายงาน ข้อมูลประวัติการโอนย้ายของบุคลากร ดังแสดงในภาพ 23

|                                                                                                    |                                                  | ประ                | ะวัติการโอน/ย้าย |                    |                                                                   |                                                     |
|----------------------------------------------------------------------------------------------------|--------------------------------------------------|--------------------|------------------|--------------------|-------------------------------------------------------------------|-----------------------------------------------------|
| พมายเจรบัตรประชาชน<br>ทำเท้าหน้าหมาม<br>ชั่ง<br>สกูล<br>สถานภาพการเร้าสังก็อะ<br>สถานภาพการเร้าสังก็อะ | หาง<br>พรษาถ<br>อินทนา<br>บรรจุโทม<br>จบรม ดูงาน |                    |                  |                    | เพิ่ม แก้ไขประ<br>เพิ่ม แก้ไข รายชื่อหน่<br>เพิ่ม แก้ไขรายชื่อหน่ | วัติบุคลากร<br>น่วยงานที่สิงกัด<br>มองานที่โอน/อ้าย |
| หมายเลชบัตรประชาชน                                                                                     | รทัสหน่วยงานที่สังกัด                            | ชื่อหน่วยงานสังกัด | si               | ศัสหน่วยงานที่โอน/ | ย้าย ชื่                                                          | ลหน่วยงานที่โลน/ย้า 📤                               |
|                                                                                                    |                                                  | คณะครุศาสตร์       |                  | 1                  | ¥                                                                 | หักหายกริฐมนตรี                                     |
| 9                                                                                                    | 2 <b>) ) ) ) / ) / )</b> ann                     | 2                  | <u>.</u>         |                    | ,                                                                 | ×                                                   |
| ค้นรา                                                                                                  | สบ                                               | บันฑิก             | รายงาน กลับ      | รายการหลัก         |                                                                   |                                                     |
| s::::::::::::::::::::::::::::::::::::                                                                  | • <b>▶</b>   <b>▶</b> *  ann 39                  |                    | 1                |                    |                                                                   |                                                     |

ภาพ 23 แสดงหน้าจอแฟ้มประวัติการโอนย้าย

1.9 หน้าจอแฟ้มประวัติการลาศึกษาต่อ เป็นส่วนที่ใช้ในการ เพิ่ม ลบ บันทึก ค้นหา รายงาน ข้อมูลประวัติการลาศึกษาต่อของบุคลากร ดังแสดงในภาพ 24

|                                                                                                    | บันทึกป                | lระวัติการลาศึก                  | ษาต่อ ของบุค                    | ลากร               |                                                                                                    |                           |
|----------------------------------------------------------------------------------------------------|------------------------|----------------------------------|---------------------------------|--------------------|----------------------------------------------------------------------------------------------------|---------------------------|
| หมายเรอบัตรประชาชน<br>ตำนำหน้านาม 155<br>ชื่อ 42547<br>สกุล 5นทรน<br>สถานภาพการเข้าสื่อภัตร บรรม<br>สถานภาพการปฏิบัติราม อบรม เป | ก<br>า<br>พม<br>อูงาน  |                                  |                                 |                    | เพิ่ม แก้ไขประวัติบุคลา<br>เพิ่ม แก้ไข ระดับการศึเ<br>พิ่ม แก้ไข รายชื่อสถานเ<br>เพิ่ม แก้ไขรายชื่อประเ | เกร<br>กษา<br>ศึกษา<br>ทศ |
| <ul> <li>พมายเลชบัตรประชาชน รทัสประเท</li> <li>▶ 000000000000000000000000000000000000</li></ul>                                  | าศ ชื่อประเทศ<br>• โทย | รทัสสถานศึกษา ร่<br>02 (สถาบันเร | ชื่อสถานศึกษา<br>กคโนโลยีพระจอม | เกล้าเจ้าคุณทหารลา | รทัสระดับก<br>ดกระบัง 20                                                                                | ารศึกษา                   |
| *                                                                                                    |                        |                                  |                                 |                    |                                                                                                    |                           |
| szaina: 📧 🔨 🚺 🗩                                                                                                    | <u>I ▶*</u> ann 1      | <u> </u>                         |                                 |                    |                                                                                                    | Ľ                         |
|                                                                                                    |                        |                                  |                                 |                    |                                                                                                    |                           |
|                                                                                                    |                        |                                  |                                 |                    |                                                                                                    |                           |
| ค้นทา                                                                                                    | ал                     | บันฑึก                           | รายงาน                          | กลับรายการหลัก     |                                                                                                    |                           |

ภาพ 24 แสดงหน้าจอแฟ้มประวัติการลาศึกษาต่อ

1.10 หน้าจอรายงานครู (รค.4 แบบ 1) ในส่วนของรายงานครู (รค.4 แบบ 1) เป็นรายงานที่แสดงข้อมูลบุคลากรเพื่อส่งสำนักงานสภาสถาบันราชภัฏเป็นประจำทุกปี ซึ่งในส่วน ของรายงานจะมีอยู่ 13 หัวข้อดังแสดงในภาพ 25

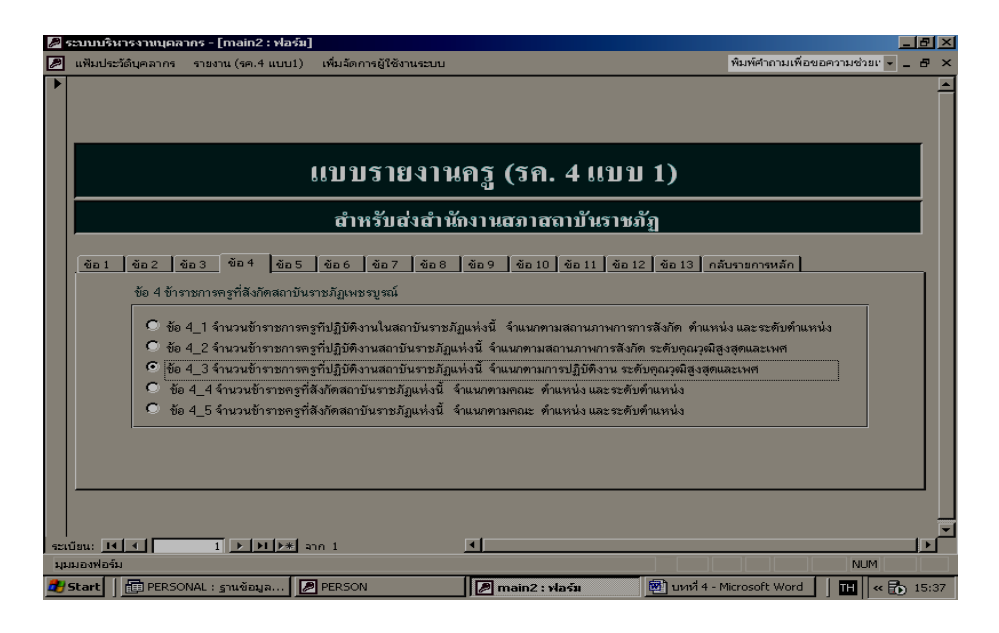

ภาพ 25 แสดงหน้าจอรายงานครู (รค.4 แบบ 1)

จากภาพ 25 รายงานครู (รค.4 แบบ 1) จะมีหัวข้อรายงานอยู่ทั้งหมด 13 หัวข้อด้วยกัน ซึ่งผู้วิจัยได้แสดงหน้าจอตัวอย่างรายงานในหัวข้อ 4\_1 และ 4\_2 ดังแสดงในภาพ 4.11 4.12 ตามลำดับ และได้แสดงรายละเอียดของรายงานครู (รค.4 แบบ 1)ในแต่ละหัวข้อดังนี้

1. บุคลากรทุกประเภท

1.1 จำนวนบุคลากรที่สังกัดสถาบันราชภัฏแห่งนี้ จำแนกตามประเภทของบุคลากร

1.2 จำนวนบุคลากรที่ปฏิบัติงานในสถาบันราชภัฏแห่งนี้ จำแนกตามประเภทของ

บุคลากร

2. ข้าราชการพลเรือน

2.1 จำนวนข้าราชการพลเรือนที่สังกัดสถาบันราชภัฏแห่งนี้ จำแนกตาม สถานภาพการปฏิบัติงาน ระดับคุณวุฒิสูงสุดและเพศ

2.2 จำนวนข้าราชการพลเรือนที่ปฏิบัติงานสถาบันราชภัฏแห่งนี้ จำแนก ตามสถานภาพการสังกัด ระดับคุณวุฒิสูงสุดและเพศ 3. ข้าราชการครูที่สังกัดสถาบันราชภัฏเพชรบูรณ์

3.1 จำนวนข้าราชการครูที่สังกัดสถาบันราชภัฏแห่งนี้ จำแนกตาม สถานภาพการปฏิบัติงาน ตำแหน่งและระดับตำแหน่ง

3.2 จำนวนข้าราชการครูที่สังกัดสถาบันราชภัฏแห่งนี้ จำแนกตาม สถานภาพการปฏิบัติงาน ระดับคุณวุฒิสูงสุดและเพศ

4. ข้าราชการครูที่สังกัดสถาบันราชภัฏเพชรบูรณ์

4.1 จำนวนข้าราชการครูที่ปฏิบัติงานในสถาบันราชภัฏแห่งนี้ จำแนกตาม สถานภาพการเข้าสังกัด ตำแหน่งและระดับตำแหน่ง

4.2 จำนวนข้าราชการครูที่ปฏิบัติงานในสถาบันราชภัฏแห่งนี้ จำแนกตาม สถานภาพการเข้าสังกัด ระดับคุณวุฒิสูงสุดและเพศ

4.3 จำนวนข้าราชการครูที่ปฏิบัติงานในสถาบันราชภัฏแห่งนี้ จำแนกตาม การปฏิบัติงาน ระดับคุณวุฒิสูงสุดและเพศ

4.4 จำนวนข้าราชการครูที่สังกัดสถาบันราชภัฏแห่งนี้ จำแนกตามคณะ ตำแหน่ง และระดับตำแหน่ง

5. ข้าราชการครูใหม่

5.1 จำนวนข้าราชการครูที่บรรจุใหม่ ย้ายมา โอนมา และมาช่วยราชการ จำแนก ตามตำแหน่งและระดับตำแหน่ง

5.2 จำนวนข้าราชการครูที่บรรจุใหม่ ย้ายมา โอนมา และมาช่วยราชการ จำแนก ตามระดับคุณวุฒิสูงสุดและเพศ

6. ข้าราชการครูที่ไม่ได้สังกัดสถาบันราชภัฏเพชรบูรณ์แล้ว

6.1 จำนวนข้าราชการครูที่สังกัดสถาบันราชภัฏแห่งนี้ แต่ไม่ได้สังกัดและ ปฏิบัติงานแล้วจำแนกตามตำแหน่ง ระดับตำแหน่งและสาเหตุของการไม่ได้สังกัด/ไม่ได้ปฏิบัติงาน

7. ลูกจ้างประจำ

7.1 จำนวนลูกจ้างประจำที่สังกัดและปฏิบัติงานในสถาบันราชภัฏแห่งนี้ จำแนกตามตำแหน่ง

8. ข้าราชการครูที่สังกัดสถาบันราชภัฏเพชรบูรณ์ที่ลาศึกษาต่อ ไปช่วยราชการและมิได้
 ปฏิบัติราชการด้วยสาเหตุอื่น

8.1 ข้าราชการครูที่สังกัดสถาบันราชภัฏเพชรบูรณ์ที่ลาศึกษาต่อ

8.2 ข้าราชการครูที่สังกัดสถาบันราชภัฏเพชรบูรณ์ที่ไปช่วยราชการ

- 9. ข้าราชการสังกัดสถาบันราชภัฏเพชรบูรณ์ ที่ย้ายมาหรือโอนมาและมาช่วยราชการ
  - 9.1 ข้าราชการที่ย้ายมาหรือโอนมาสังกัดสถาบันราชภัฏเพชรบูรณ์
  - 9.2 ข้าราชการที่มาช่วยราชการ ณ สถาบันราชภัฏเพชรบูรณ์
- 10. ข้าราชการครูที่ปฏิบัติงาน / สังกัดสถาบันราชภัฏเพชรบูรณ์
  - 10.1 ข้าราชการครูสังกัด คณะครุศาสตร์
  - 10.2 ข้าราชการครูสังกัด คณะวิทยาศาสตร์และเทคโนโลยี
  - 10.3 ข้าราชการครูสังกัด คณะวิทยาการจัดการ
  - 10.4 ข้าราชการครูสังกัด คณะมนุษยสาสตร์และสังคมศาสตร์
  - 10.5 ข้าราชการครูสังกัด คณะเทคโนโลยีการเกษตร
- 11. ข้าราชการพลเรือนสามัญที่ปฏิบัติงาน / สังกัดสถาบันราชภัฏเพชรบูรณ์
- 12. ครู อาจารย์จ้างสอน ที่ปฏิบัติงาน / สังกัดสถาบันราชภัฏเพชรบูรณ์
- 13. ลูกจ้างประจำที่สังกัดสถาบันราชภัฏเพชรบูรณ์

1.11 หน้าจอรายงานจำนวนข้าราชการครูที่ปฏิบัติงานในสถาบันราชภัฏแห่งนี้ จำแนกตามสถานภาพการสังกัด ตำแหน่ง และระดับตำแหน่ง

| ข้อ 41จำนวนข้าราชการกรูที่ปลุ่                        | ភ្ជិបំពីស | านใน | ണ | บันรา | កេឡ | แฟงนี้ | ี่ อำเ | លេកព | ກມສະ | านภ  | าพก   | 150 15 | สังกัด | ត ណា  | .เหน่ | ง และ | :ระดับ | มต่านเ | หป่ง  |        |       |    |       |      |       |   |      |      |     |               |
|-------------------------------------------------------|-----------|------|---|-------|-----|--------|--------|------|------|------|-------|--------|--------|-------|-------|-------|--------|--------|-------|--------|-------|----|-------|------|-------|---|------|------|-----|---------------|
|                                                       |           |      |   |       |     |        |        |      |      |      |       | 1      | กำแห   | น่งแล | ie ie | กับก่ | แทน่   | 410 24 | ข้ารา | 176115 | ฑู    |    |       |      |       |   |      |      |     |               |
|                                                       |           | ครู  | 2 |       |     | อาจา   | รย์ 1  |      |      | อาจา | รย์ 2 |        |        | อาจา  | รย์ 3 |       |        | ผู้ช่ว | ยคาล  | ศราจ   | อารย์ | sə | เคาสา | asta | ารย์  | 9 | กสคร | กจาร | ย์  | รวมทุกคำแหน่ง |
| สถานภาพการปฏบิตงาน                                    | 2         | 3    | 4 | รวม   | 3   | 4      | 5      | ราม  | 5    | 6    | 7     | รวม    | 6      | 7     | 8     | 9     | รวม    | 6      | 7     | 8      | รวม   | 7  | 8     | 9    | 5 331 | 7 | 8    | 9    | รวม |               |
| 1.สังกักสะกบันราชกัฏแห่งนี้<br>และปฏิบัติงาน          | -         | -    | - | -     | -   | -      | -      | 2    | -    | -    | 1     | 3      | -      | -     | 1     | -     | 2      | 1      | -     | 1      | 4     | -  | -     | -    | -     | - | -    | -    | -   | 12            |
| 3.สังกัดสถาบันราชรัฐแห่งนี้<br>แค้ไปช่วยราชการที่อื่น | -         | -    | - | -     | -   | -      | 1      | 1    | -    | -    | -     | -      | -      | -     | 1     | -     | 1      | 1      | -     | -      | 2     | -  | -     | -    | -     | - | -    | -    | -   | 5             |
|                                                       |           |      |   |       |     |        |        |      |      |      |       |        |        |       |       |       |        |        |       |        |       |    |       |      |       |   |      |      |     |               |
|                                                       |           |      |   |       |     |        |        |      |      |      |       |        |        |       |       |       |        |        |       |        |       |    |       |      |       |   |      |      |     |               |
| รวม                                                   | -         | -    | - | -     | -   | -      | 1      | 4    | -    | -    | 1     | 3      | -      | -     | 2     | -     | 3      | 2      | -     | 1      | 6     | -  | -     | -    | -     | - | -    | -    | -   | 17            |

ภาพ 26 แสดงหน้าจอรายงานจำนวนข้าราชการครูที่ปฏิบัติงานในสถาบันราชภัฏแห่งนี้ จำแนกตามสถานภาพการสังกัด ตำแหน่ง และระดับตำแหน่ง 1.12 หน้าจอรายงานจำนวนข้าราชการครูที่ปฏิบัติงานในสถาบันราชภัฏแห่งนี้ จำแนกตามสถานภาพการสังกัด ระดับ คุณวุฒิสูงสุดและเพศ

| ข้อ 4.2 งำนวนข้าราชการกรูที่ปฏิบัติงานสถาบันราชภัฏแห่งนี | จำแ | เนกตา | າມສະ | านภา        | าพกา         | ากังก     | โด ระ | ดับดุเ | ณวุฒิ | ត្តូរតុ      | ກແລະ          | เพศ         |     |      |     |           |                 |          |               |              |            |
|----------------------------------------------------------|-----|-------|------|-------------|--------------|-----------|-------|--------|-------|--------------|---------------|-------------|-----|------|-----|-----------|-----------------|----------|---------------|--------------|------------|
|                                                          | ปริ | ญญาเ  | อก   | ป.ต<br>กว่า | จพาะ<br>ปริญ | สูง<br>ญา | ปรีข  | ญญาใ   | โท    | ป.เ<br>กว่าบ | ฉพาะ<br>ปริญญ | สูง<br>าตรี | ปริ | ญญาต | 13  | ∳<br>ปริ∙ | ี่กกว่า<br>ญญาส | า<br>กรี | ี่ วิ<br>วะทั | วมทุ<br>บคุณ | າວັຫຼ<br>ບ |
| สถาน ภาพการปฏิบัติมาน                                    | ชาย | หญิง  | รวม  | ชาย         | หญิง         | รวม       | ชาย   | หญิง   | รวม   | ชาย          | หญิง          | รวม         | ชาย | หญิง | รวม | ชาย       | หญิง            | รวม      | ชาย           | หญิง         | เรวม       |
| 1.สังกัดสถาบันราชภัฏแห่งนี้และ ปฏิบัติงาน                | 2   | 1     | 3    | -           | -            | -         | 4     | 2      | 6     | -            | -             | -           | 1   | 1    | 2   | -         | -               | -        | 7             | 4            | 11         |
| 2 มาช่วยราชการจากสถาบันราชภัฏอื่นหรือหน่วยงานอื่น        | 1   | -     | 1    | -           | -            | -         | 2     | 1      | 3     | -            | -             | -           | 1   | -    | 1   | -         | -               | -        | 4             | 1            | 5          |
|                                                          |     |       |      |             |              |           |       |        |       |              |               |             |     |      |     |           |                 |          |               |              |            |
|                                                          |     |       |      |             |              |           |       |        |       |              |               |             |     |      |     |           |                 |          |               |              |            |
| รวม                                                      | 3   | 1     | 4    | -           | -            | -         | 6     | 3      | 9     | -            | -             | -           | 2   | 1    | 3   | -         | -               | -        | 11            | 5            | 16         |

ภาพ 27 แสดงหน้าจอรายงานจำนวนข้าราชการครูที่ปฏิบัติงานในสถาบันราชภัฏแห่งนี้ จำแนกตามสถานภาพการสังกัด ระดับ คุณวุฒิสูงสุดและเพศ 1.13 หน้าจอการเพิ่มจัดการผู้ใช้งานระบบ ในหน้าจอการเพิ่มจัดการผู้ใช้งาน ระบบนั้นเป็นส่วนที่ผู้ดูแลระบบใช้ในการ เพิ่ม ลบ ค้นหา ผู้ใช้งานระบบสืบค้นข้อมูลบุคลากร ผ่านเว็บ ดังแสดงในภาพ 28

| เพิ่มจัดกา | รผู้ใช้งานระบบสืบค้นข้อมูลบุคลากรผ่านเว็บ |
|------------|-------------------------------------------|
| ส์อ        | 115524                                    |
| นามสกุล    | หมายมั่น                                  |
| ตำแหน่ง    | อธิการบดี                                 |
|            |                                           |
| ชื่อผู้ใช้ | banchong                                  |
| รหิสผ่าน   | Idave                                     |
| เพิ่ม      | ลบ บันทึก ค้นหา <u>ออก</u>                |

ภาพ 28 แสดงหน้าจอการเพิ่มจัดการผู้ใช้งานระบบสืบค้นข้อมูลบุคลากรผ่านเว็บ

**2. ส่วนสำหรับการสืบค้นแก่ผู้บริหารและบุคลากรผ่านเว็บ** สำหรับให้ผู้บริหาร และบุคลากรภายในสถาบันสืบค้นข้อมูลบุคลากรผ่านระบบเครือข่ายอินเทอร์เน็ตหรืออินทราเน็ต ซึ่งสามารถแสดงหน้าจอการทำงานได้ดังนี้

**2.1 ลักษณะโครงสร้างการทำงานของระบบ** ในส่วนลักษณะการทำงานนั้น ผู้ใช้สามารถเข้าไปสืบค้นข้อมูลบุคลากรโดยผ่านระบบเครือข่ายอินเทอร์เน็ตหรืออินทราเน็ตได้ ดังแสดงในภาพ 29

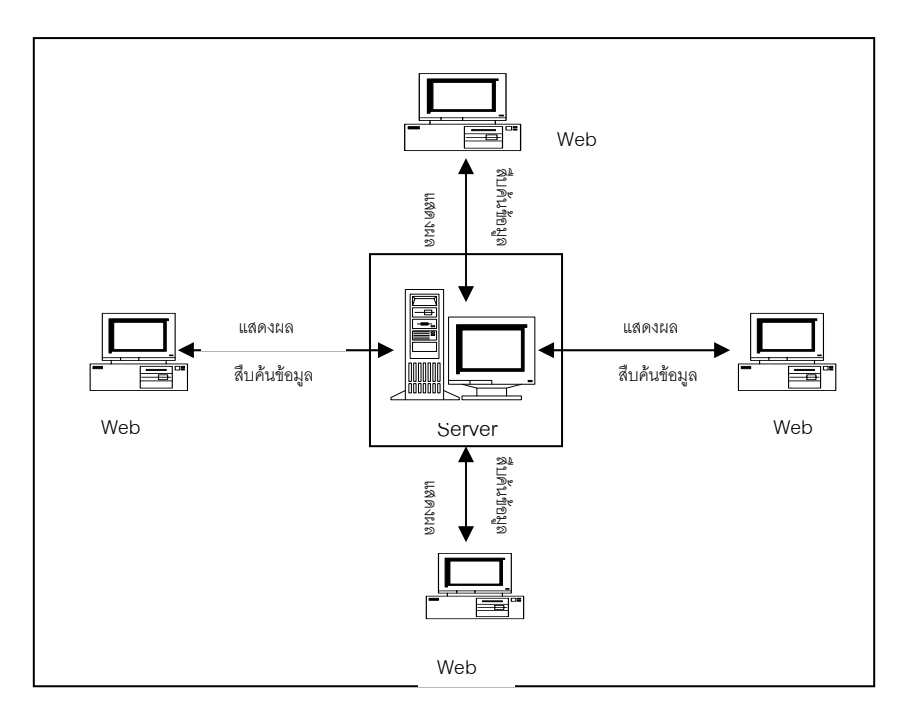

ภาพ 29 แสดงลักษณะโครงสร้างการทำงานของระบบสืบค้นข้อมูลบุคลากร

2.2 หน้าจอการเข้าสู่ระบบ การเข้าสู่ระบบผู้ใช้จะต้องป้อนชื่อและรหัสผ่านตามที่ ได้รับอนุญาตจากผู้ดูแลระบบให้สามารถเข้ามาสืบค้นข้อมูลบุคลากรได้ ดังแสดงในภาพ 30

| 🗿 admin Login - Microsoft Internet Explorer                                                                                    | _ <u>8</u> ×     |
|----------------------------------------------------------------------------------------------------|------------------|
| File Edit View Favorites Tools Help                                                                                            |                  |
| 🕞 Back, 🗸 🎅 🖌 📓 🙆 🏠 🔎 Search 📌 Favorites 🜒 Media 🤣 🍰 - 븛 🔟 - 🛄                                                                 |                  |
| Address 👹 http://localhost/Person/privateSYS/admin_login.asp                                                                   | 💌 🔁 Go 🛛 Links 🌺 |
| User Login<br>Personal Information Systems(PIS 1.0b)<br>Usemane :<br>Password<br>Section: PIS v1.0b ¥ *<br>Login Reset<br>Exit |                  |
| 😫 ระบบบริหารข้อมูลผู้ควบคุมระบบ                                                                                                | Cocal intranet   |

ภาพ 30 แสดงหน้าจอการลอกอินท์เข้าใช้งานระบบสืบค้นข้อมูลบุคลากร

2.3 แสดงหน้าจอเมนูหลักของระบบสืบค้นข้อมุลบุคลากร ในส่วนของเมนู หลักจะมีอยู่ด้วยกัน 20 แฟ้มข้อมูลด้วยกันซึ่งผู้ใช้สามารถสืบค้นข้อมูลที่ต้องการได้ ดังแสดงในภาพ 31

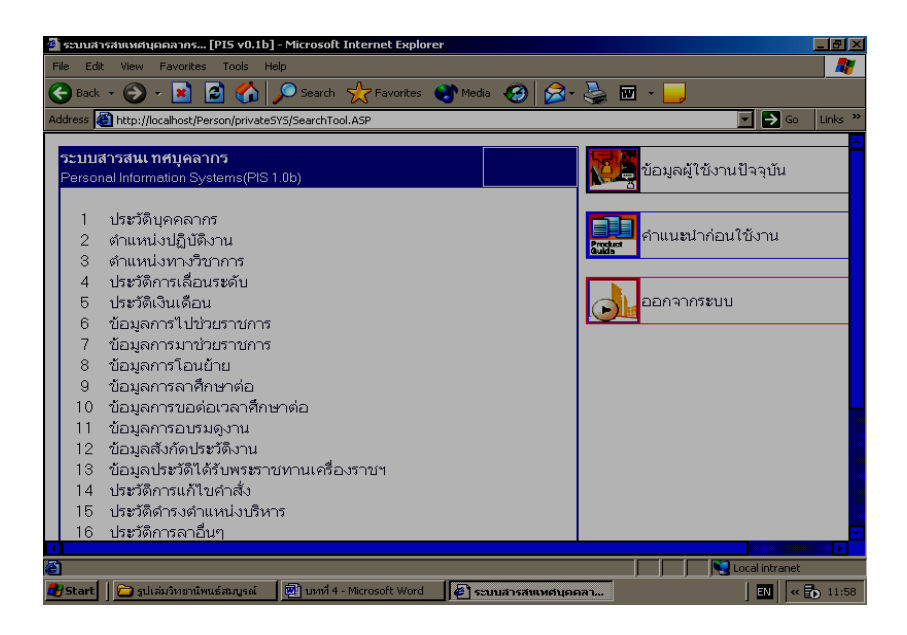

ภาพ 31 แสดงหน้าจอเมนูหลักของระบบสืบค้นข้อมูลบุคลากร

2.4 หน้าจอการสืบค้นข้อมูลประวัติบุคลากร ในส่วนของการสืบค้นข้อมูลประวัติ บุคลากรนั้น ผู้ใช้สามารถสืบค้นได้จาก ชื่อ นามสกุล เลขบัตรประชาชน หรือค้นหาจากทั้งหมด และประเภทข้าราชการซึ่งสามารถเลือกว่าจะสืบค้นเฉพาะข้าราชการครู ข้าราชการพลเรือน ลูกจ้างประจำ ลูกจ้างชั่วคราว ครู - อาจารย์จ้างสอน หรือจากทั้งหมดได้ ดังแสดงในภาพ 32

| 🎒 ระบบสารสนเทศนุคลากร :>[คันนาข้อมูลนุคลากร]PIS                                                                                                    | 1.0r - Microsoft Internet Explorer                                                                                                    |                                                                                                  |
|----------------------------------------------------------------------------------------------------|----------------------------------------------------------------------------------------------------|--------------------------------------------------------------------------------------------------|
| File Edit View Favorites Tools Help                                                                                                    |                                                                                                    | <b>N</b>                                                                                         |
| 😪 Back 🔹 🕥 🖌 💌 😰 🐔 🔎 Search 🦻                                                                                                    | 🏷 Favorites 🔇 Media 🥝 🔗 - 🌺 🔟 - 🔜                                                                                                    |                                                                                                  |
| Address 👹 http://localhost/Person/Prog_01/findView.asp                                                                                                    |                                                                                                    | Go Links 🌺                                                                                       |
| :: ค้นหาข้อมูลบุคลากร ::                                                                                                    |                                                                                                    | ·                                                                                                |
|                                                                                                    | จำนวนรายการ <del>ต่</del> อหน้า <mark>5</mark>                                                                                                    | ค้าแนะน้ำ :<br>  กลีบ<br>การขันหาขุณจ                                                            |
| ค้นหาจาก : เลขมัตรประชาขน 🗾 🛛                                                                                                    | - คันหา                                                                                                    | กรอกคำสำคัญ                                                                                      |
| ประเภทข้าราชการ : O ข้าราชการครู 🤇                                                                                                    | ิ ข้าราชการพลเรือน                                                                                                    | การนองจานวาม<br>อ้างงงองจากเร                                                                    |
|                                                                                                    | ิลกจ้างชั่วคราว                                                                                                    |                                                                                                  |
| Оลูกจ้างประจำ (<br>Оคฐ-อาจารย์จ้างสอน ()                                                                                                    | อีทั้งหมด                                                                                                    |                                                                                                  |
| C ลูกร้างประรัก C ดูกร้างประรัก C กรู-อาจารย์จ้างสอน C กรู-อาจารย์จ้างสอน C                                                                                                    | อ ทั้งหมด                                                                                                    |                                                                                                  |
| C ลูกร้างประจำ C ตรู-อาจารต์จ้างสอน C ตรู-อาจารต์จ้างสอน C ตรู-อาจารต์จ้างสอน C ตรู-อาจารต์จ้างสอน C ตรู-อาจารต์จ้างสอน C ตรู-อาจารต์จางสอน C ตรู-อาจารต์จางสอน                                                                                                    | 9 ทั้งหมด<br>ด้านหนังปฏิมีสิงาน : อ. 2(อาจารย์ 2)                                                                                                    | <b>เลขที่</b> : 2252 ประเ.                                                                       |
| C ลูกร้างประรัก C ครู-อาจารดีร้างสอน C ครู-อาจารดีร้างสอน C ครู-อาจารดีร้างสอน C สสการคืนหา : 40 รายการ<br>สำคัญที่ 1 นายประยูร โชยบุตร<br>เลขที่มีครประชาญ : 000000000002                                                                                                    | <ul> <li>ทั้งหมด</li> <li>คำแหน่งปฏิบัติงาน : อ. 2(อาจารย์ 2)</li> <li>สถานะ : อ.เวิม ดงาน</li> </ul>                                                                         | เลขที่: 2252 ประเ.<br>สภาพกระชังสังกัด: 1931                                                     |
| C ลูกร้างประรัก<br>C กรู-อาจารย์ร้างสอน<br>สลการกันหา : 40 รายการ<br>สำคัญที่ 1 นายประยูร โชยบุตร<br>เลขที่มีกรประชาชน :00000000002<br>[ชื่อมลมคล][ประชัตราชักญา][ชื่อมลักรมค][ชื่อมลงกระ]                                                                                                    | อิทั้งหมด<br>คำแหน่งปฏิบัติงาน : อ. 2(อาจารย์ 2)<br>สถาน: : อบรม ดูงาน                                                                                                    | เลขที่ : 2252 ประเ.<br>สภาพการเข้าสังกิค : 1175                                                  |
| C ลูกร้างประรัก C<br>C กรู-อาจารซ์ร้างสอน C<br>ศลการกันหา : 40 รายการ<br>สำคัญที่ นายประยูร ไรยบูตร<br>เลขที่มีกรประราชม :000000000002<br>[ชื่อมูลบุตร] [ประวัติการที่กาว] [ชื่อมูลก็รมหว] [ช้อมูลเลพระ]<br>ลำคัญที่ 2 นางสาวปริศนา ป็นน้อย                                                                                                    | <ol> <li>ทั้งหมด</li> <li>คำแหน่งปฏิบัติงาน : อ. 2(อาจารย์ 2)<br/>สถานะ : อบรม ดูงาน</li> <li>คำแหน่งปฏิบัติงาน : ผศ (ผู้ช่วยศาสตราจารย์)</li> </ol>                          | เลขที่ : 2252 ประเ.<br>สภาพการเข้าสังโค : ปวร:<br>เลขที่ : 3926 ประเ.                            |
| C ลูกร้างประรัก C ครู-อาจารด์ร้างสอน C ครู-อาจารด์ร้างสอน C ครู-อาจารครู-อาจารค<br>ความสาวารครู-อาจารครู-อาจารครู-อาจารครู-อาจารครู-อาจารครู-อาจารครู-อาจารครู-อาจารครู-อาจารครู-อาจารครู-อาจารครู | <ul> <li>ทั้งหมด</li> <li>ดำแหน่งปฏิบัติงาน : อ. 2(อาจารย์ 2)<br/>สถานะ : อบรม ดูงาน</li> <li>ดำแหน่งปฏิบัติงาน : ผศ. (ผู้ช่วยศาสตราจารย์)<br/>สถานะ : จาติกษาต่อ</li> </ul>  | เลขที่:2252 ประเม<br>สภาพการเข้าสังกัด: บรร<br>เลขที่:3926 ประเม<br>สภาพการเข้าสังกัด: บรร:      |
| C ลูกร้างประรัก<br>C ตรู-อาจารย์ร้างสอน<br>สลการสันพา : 40 รายการ<br>อำคัมที่ 1 นายประยูร ไชยบุตร<br>เลขที่มีตรประชารม : 000000000002<br>[ข้อมูลบุคคล] [ประวัตการศึกษา] [ชัญมาโรบนค] [ชัญมูลนพาย]<br>สำคัมที่ 2 นางสาวปริศมา ปั้นน้อย<br>เลขที่มีตรประชารม : 000000000003<br>[ชัญลูมุคคล] [ประวัตการศึกษา] [ชัญมาโรบนค] [ปัญมูลนพาย]                                                                                                    | <ul> <li>ทั้งหมด</li> <li>ค้าแหน่งปฏิบัติงาน : อ. 2(อาจารย์ 2)<br/>สถานะ : อบรม ดูงาน</li> <li>ค้าแหน่งปฏิบัติงาน : ผศ (ผู้ช่วยศาสตราจารย์)<br/>สถานะ : จาศึกษาต่อ</li> </ul> | เลขที่: 2252 ประเ.<br>สภาพการเข้าสังกัด: บวิวา<br>เลขที่: 3926 ประเ.<br>สภาพการเข้าสังกัด: บวิวา |
| C ลูกร้างประรัก C<br>C ครู-อาจารย์ร้างสอม C<br>คลการพื้นพา : 40 รายการ<br>สำคันที่ 1 นายประยูร ไชยบุตร<br>เลขที่มีครประชารน : 000000000002<br>[ชัยมูลบุตคล] [ประวัตการศึกษา] (ชัยมูลก็มาน ป็นน้อย<br>เลขที่มีครประชารน : 00000000003<br>[ชัยมูลบุตคล] [ประวัตการศึกษา] (ชัยมูลก็มานม ]                                                                                                    | <ul> <li>ทั้งหมด</li> <li>ค้าแหน่งปฏิบัติงาน : อ. 2(อาจารย์ 2)<br/>สถานะ : อบรม ดูงาน</li> <li>ค้าแหน่งปฏิบัติงาน : ผศ (ผู้ช่วยศาสตราจารย์)<br/>สถานะ : ลาตึกษาต่อ</li> </ul> | เลขที่ 2252 ประเ.<br>สภาพการเข้าสังกัด : ประ<br>เลขที่ : 3926 ประเ.<br>สภาพการเข้าสังกัด : ประ   |

ภาพ 32 แสดงหน้าจอการสืบค้นข้อมูลประวัติบุคลากร

2.5 หน้าจอการสืบค้นข้อมูลประวัติตำแหน่งปฏิบัติงาน ในส่วนนี้ผู้ใช้สามารถ สืบค้นได้จากชื่อ นามสกุล เลขบัตรประชาชน และสืบค้นทั้งหมดหรือสืบค้นจากตำแหน่งงานได้ และสามารถสืบค้นตำแหน่งงานในอดีตและปัจจุบันได้ ดังแสดงในภาพ 33

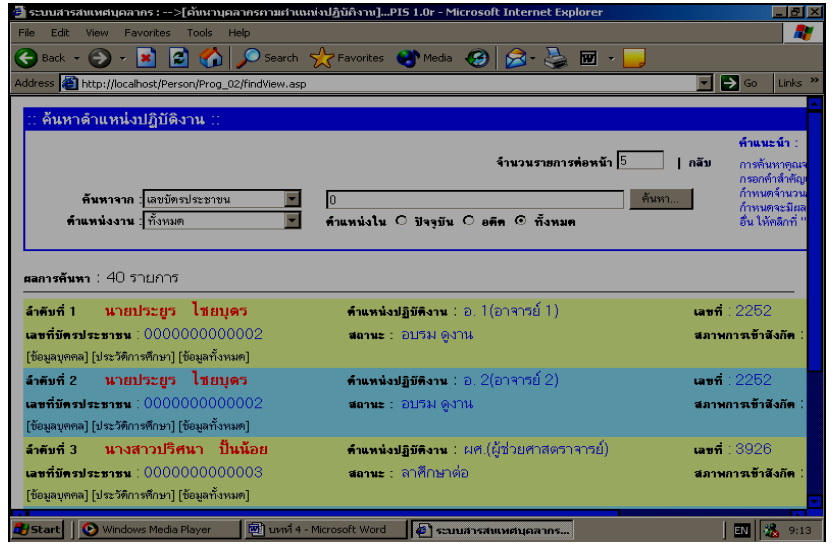

ภาพ 33 แสดงหน้าจอการสืบค้นข้อมูลประวัติตำแหน่งปฏิบัติงาน

2.6 หน้าจอการสืบค้นข้อมูลประวัติตำแหน่งทางวิชาการ ในส่วนนี้ผู้ใช้ สามารถสืบค้นได้จากชื่อ นามสกุล บัตรประชาชน และทั้งหมดได้ หรือสืบค้นเฉพาะผู้ที่ได้ ผศ. รศ. ศ. ได้ ดังแสดงในภาพ 34

| ระบบค้นหาศาแหน่งปฏิบัติงานของบุคคลากร Microsoft Ir                                                                                                    | nternet Explorer                                                                                                    |                                                                                                    |
|----------------------------------------------------------------------------------------------------|----------------------------------------------------------------------------------------------------|----------------------------------------------------------------------------------------------------|
| ile Edit View Favorites Tools Help                                                                                                    |                                                                                                    |                                                                                                    |
| 🕒 Back 👻 🕥 🖌 💌 🛃 🚮 🔎 Search 👷 I                                                                                                    | Favorites 🜒 Media 🥝 🔗 😓 🖬 🗸 🦲                                                                                                    | ļ                                                                                                    |
| ddress 🗃 http://localhost/Person/Prog_03/findView.asp                                                                                                    |                                                                                                    | 🔽 🄁 Go 🛛 Links 🎽                                                                                                    |
| 24 o 1 A                                                                                                    |                                                                                                    | -                                                                                                    |
|                                                                                                    |                                                                                                    |                                                                                                    |
|                                                                                                    | จ้านวนรายการต่อหน้า 5                                                                                                    | <ul> <li>คำแนะนำ :</li> <li>กรอบทางสาหมู</li> <li>กลับ กำหนดรำนวน</li> <li>กำหนดระมีผล</li> <li>อื่น ใช้เดอกร่า "</li> </ul>                |
| ค้นหาจาก : เลขบัตรประชาขน 💌 00                                                                                                    | 4                                                                                                    | าันหา ต่างๆ สามารถ                                                                                                    |
| คำแหน่ง : ทั้งหมด 🗾 :                                                                                                    |                                                                                                    |                                                                                                    |
|                                                                                                    |                                                                                                    |                                                                                                    |
|                                                                                                    |                                                                                                    |                                                                                                    |
|                                                                                                    |                                                                                                    |                                                                                                    |
| ผลการคันทา : 3 รายการ                                                                                                    |                                                                                                    |                                                                                                    |
| สลการคันหา : 3 รายการ<br>ลำดับที่ 1 นางสาวปริศนา ป็นน้อย (ผศ.)                                                                                                    | คำแหน่งปฏิบิติงาน : ผศ.(ผู้ช่วยศาสตราจารย์)                                                                                                    | เลขที่ : 3926 ประเ                                                                                                    |
| สลการคันหา : 3 รายการ<br>ลำดับที่ 1 นางสาวปริศนา ป็นน้อย ( ผศ. )<br>เลขที่มีครประธาชน : 0000000000003                                                                                                    | ศ์าแหน่งปฏิบัติงาน : ผศ (ผู้ป่วยศาสตราจารย์)<br>สถานะ : ลาศึกษาต่อ                                                                                                    | เลขที่∶3926 ประเ<br>สภาพการเข้าสังกิค∶บรระ                                                                                                  |
| สลการพันหา : 3 รายการ<br>สำคับที่ 1 นางสาวปริศนา ป็นน้อย (ยศ.)<br>เสขที่มีครประชาชน : 0000000000003<br>(ชัยมูลบุตคล [ประวัติการศักมา] (ชัยมูลก้ารเหต]                                                                                                    | <mark>ด้านหน่งปฏิบีดิงาน</mark> : ผศ.(ผู้ช่วยศาสตราจารย์)<br>สถานะ : จาศึกษาต่อ                                                                                                    | เลขที่ : 3926 ประเ<br>สภาพการเข้าสังกิด : บรระ                                                                                              |
| ยลการพันหา : 3 รายการ<br>สำคับที่ 1 นางสาวปริศนา ป็นน้อย ( ยศ. )<br>เลขที่มัดรประชาชน : 00000000000000<br>(ชื่อมูลบูตล) [ประวัติการตักษา] (ชื่อมูลกังหมด)<br>สำคับที่ 2 นายสุริกย์มัย ไรยบูตร ( ยศ. )                                                                                                    | ทำแหน่งปฏิบัติงาน : ผศ (ผู้ช่วยศาสตราจารย์)<br>สถานะ : ลาศึกษาต่อ<br>คำแหน่งปฏิบัติงาน : (หนักงานพิมพ์ดีด ชั้น 2)                                                                                                    | เลขที่: 3926 ประเ<br>สภาพการเข้าสังกัด: บรระ<br>เลขที่: 0240 ประเ                                                                           |
| สลการดันหา : 3 รายการ<br>ลำดับที่ 1 นางสาวปริศนา ป็นน้อย ( ยศ. )<br>และที่มีครประธารม : 0000000000000<br>[ข้อมูลบุคคล] [ประวัติการก็นฯ] [ข้อมูลทั้งหมด]<br>ลำดับที่ 2 นายสุวิทย์มีย ไชยบุคร ( ยศ. )<br>และที่มีครประธารม : 0000000000004                                                                                                    | <ul> <li>คำแหน่งปฏิบัติงาน : ผศ (ผู้ช่วยศาสตราจารย์)</li> <li>สถานะ : ลาศึกษาต่อ</li> <li>คำแหน่งปฏิบัติงาน : (หนักงานพิมพ์ติด ขึ้น 2)</li> <li>สถานะ : ปฏิบัติงาน</li> </ul>                                                                             | เลขที่: 3926 ประเ<br>สภาพการเข้าสังกิศ: บรร<br>เลขที่: 0240 ประเ<br>สภาพการเข้าสังกิศ: มาช่                                                 |
| สลการพันหา : 3 รายการ<br>ลำดับที่ 1 นางสาวปรีศนา ป็นน้อย ( ยศ. )<br>เลขที่มีตรประธารม : 000000000000<br>[ข้อมูลบุตคล] [ประวัติการตักษา] [ข้อมูลกังหมด]<br>ลำดับที่ 2 นายสุวิทย์มีย ไชยบุตร ( ยศ. )<br>เมชท์มีตรประธทรม : 000000000004<br>[ข้อมูลบุตคล] [ประวัติการตักษา] [ข้อมูลกังหมด]                                                                                                    | <ul> <li>คำแหน่งปฏิบัติงาน : ผส (ผู้ช่วยสาสตราจารย์)</li> <li>สถานะ : ลาศึกษาต่อ</li> <li>คำแหน่งปฏิบัติงาน : (พนักงานพิมพ์ดีด ชั้น 2)</li> <li>สถานะ : ปฏิบัติงาน</li> </ul>                                                                             | เลขที่: 3926 ประเ.<br>สภาพการเข้าสังกัด: บรร<br>เลขที่: 0240 ประเ.<br>สภาพการเข้าสังกัด: มาช่                                               |
| สลการพื้นหา : 3 รายการ<br>จำลังที่ 1 นางสาวปริศนา ป็นน้อย ( สศ. )<br>เอชท์มีครประชาชน : 000000000003<br>[ช้อยูลบุคคล] [ประวัติการกีมฯ] [ช้อยูลกังหมด]<br>จำลังที่ 2 นายสุวิทย์ชัย ไชยบุคร ( สศ. )<br>เลขท์มีครประชาชน : 00000000004<br>[ช้อยูลบุคคล] [ประวัติการกีมฯ] [ช้อยูลบุคร ( สศ. )                                                                                                    | <ul> <li>คำแหน่งปฏิบิติงาน : ผศ (ผู้ช่วยศาสตราจารย์)</li> <li>สถานะ : ลาศึกษาต่อ</li> <li>คำแหน่งปฏิบิติงาน : (หนักงานพิมพ์ดีด ขึ้น 2)</li> <li>สถานะ : ปฏิบิติงาน</li> <li>คำแหน่งปฏิบิติงาน : อ. 2(อาจารย์ 2)</li> </ul>                                | เลขที่: 3926 ประเ.<br>สภาพการเข้าสังกิศ : บวว<br>เลขที่: 0240 ประเ.<br>สภาพการเข้าสังกิศ : มาป<br>เลขที่: 2252 ประเ.                        |
| สลการพันพา : 3 รายการ<br>สำคัมที่ 1 นางสาวปริศนา ป็นน้อย ( ยศ. )<br>แขท์มีครประธารม : 0000000000008<br>(ข้อมูลบุคคล] [ประวัติการศึกษา] (ข้อมูลทั้งหมด]<br>สำคัมที่ 2 นายสุริทย์ชัย ไชยบุตร ( ยศ. )<br>แรยที่มีครประธารม : 000000000004<br>(ข้อมูลบุคคล] [ประวัติการศึกษา] (ข้อมูลทั้งหมด]<br>สำคัมที่ 3 นายประยูร ไชยบุตร ( ยศ. )<br>แขที่มีครประธารม : 000000000002                                                | <ul> <li>ด้านหน่งปฏิบิดิงาน: ผศ (ผู้ป่วยศาสตราจารย์)</li> <li>สถานะ: ลาศึกษาต่อ</li> <li>ด้านหน่งปฏิบิดิงาน: (พนักงานพิมพ์ดีด ขึ้น 2)</li> <li>สถานะ: ปฏิบิดิงาน</li> <li>ด้านหน่งปฏิบิดิงาน:</li> <li>ภ.2(อาจารย์ 2)</li> <li>สถาน: อบรม ดงาน</li> </ul> | เลขที่:3926 ประเ.<br>สภาษการเข้าสังก็ค:บวว<br>เลขที่:0240 ประเ.<br>สภาษการเข้าสังก็ค:มาป<br>เลขที่:2252 ประเ.<br>สภาษการเข้าสังก็ค:บวว      |
| สลการพันหา : 3 รายการ<br>จำดับที่ นางสาวปริศนา ป็นน้อย ( ยศ. )<br>เองท์มัตรประมาม : 0000000000003<br>(ชัยมูลบุคคล] [ประวัติการศักษา] (ชัยมูลกังรมด]<br>จำดับที่ 2 นายสุริทย์มัย ไชยบุตร ( ยศ. )<br>เลขท์มัตรประมายน : 0000000000004<br>(ชัยมูลบุคคล] [ประวัติการศึกษา] (ชัยมูลกังรมด]<br>จำดับที่ 3 นายประยูร ไชยบุตร ( ยศ. )<br>เลขท์มัตรประมายน : 0000000000002<br>[ชัยมูลอุตคร] [ประวัติการศึกษา] (ชัยมูลกังรมด] | <ul> <li>ด้านหนังปฏิบิดิงาน : ผศ.(ผู้ช่วยศาสตราจารย์)</li> <li>สถานะ : ลาศึกษาต่อ</li> <li>ด้านหนังปฏิบิดิงาน : (หนักงานพิมพ์ดีด ขึ้น 2)</li> <li>สถานะ : ปฏิบิดิงาน</li> <li>ด้านหนังปฏิบิดิงาน : อ. 2(อาจารย์ 2)</li> <li>สถานะ : อบรม ดูงาน</li> </ul> | แลขที่: 3926 ประเ<br>สภาพการเข้าสังกิต: บรรร<br>เลขที่: 0240 ประเ<br>สภาพการเข้าสังกิต: มาป<br>เลขที่: 2252 ประเ<br>สภาพการเข้าสังกิต: บรรร |

ภาพ 34 แสดงหน้าจอการสืบค้นข้อมูลประวัติตำแหน่งทางวิชาการ

2.7 หน้าจอการสืบค้นข้อมูลประวัติการเลื่อนตำแหน่ง ในส่วนนี้ผู้ใช้สามารถ สืบค้นได้จาก เลขที่คำสั่ง ระดับขั้น ชื่อ นามสกุล เลขบัตรประชาชน และสืบค้นเฉพาะตำแหน่ง ในอดีตหรือปัจจุบันได้ ดังแสดงในภาพ 35

| Edt view Pavortes Tools Help<br>Back • ⊘ • 🖹 🖻 🥎 / Search<br>ress 🔊 http://localhost/Person/Prog_04/findView.asp      | Kavorites 🜒 Media 🍘 🔝 - 🛃 🔟 - 📘              | Go Links                                                                                                    |
|----------------------------------------------------------------------------------------------------|----------------------------------------------|----------------------------------------------------------------------------------------------------|
| Back • ⊙ • 💌 🖄 🏠 🔎 Search<br>ress 🗃 http://localhost/Person/Prog_04/findView.asp<br>. ดันหาประวัติการเสื่อนด้าแหน่ง ∷ | 👷 Favorites 🔮 Media  🖉 🕫 👘                   | Go Links                                                                                                    |
| ress 🕭 http://localhost/Person/Prog_04/findview.asp<br>: ดันหาประวัติการเลื่อนดำแหน่ง ::                              | )                                            | Go Links                                                                                                    |
| . ค้นหาประวัติการเลื่อนดำแหน่ง ∷                                                                                      |                                              |                                                                                                    |
| . คนหาประวัดการเลอนดาแหนง ::                                                                                          |                                              |                                                                                                    |
|                                                                                                    |                                              |                                                                                                    |
|                                                                                                    | _                                            | ค้าแนะน้ำ :                                                                                                    |
|                                                                                                    | จำนวนรายการต่อหน้า 5                         | กลับ                                                                                                    |
|                                                                                                    |                                              | การคนหาตุณา<br>กรอกคำสำคัญ                                                                                                    |
| คืนหาจาก : เลขบัตรประชาขน 💌 🛛 🛛                                                                                       |                                              | ค้นหา กำหนดจำนวน                                                                                                    |
| ท้า                                                                                                    | แหน่งใน 🗘 ปัจจุบัน 🗘 อดีด 👁 ทั้งหมด          | in the second second se |
|                                                                                                    |                                              |                                                                                                    |
|                                                                                                    |                                              |                                                                                                    |
| <b>ลการคันหา</b> : 40 รายการ                                                                                          |                                              |                                                                                                    |
| าดับที่ 1 นายประยุร ไข่ยนตร (5)                                                                                       | ด้าแหน่งปฏิบัติงาน : อ. 2(อาจารย์ 2)         | เลขที่:2252 ประเ                                                                                                    |
| 00000000000000                                                                                                    | steams : 21/51/ 0/21/                        | 40000000000000 · 1155                                                                                                    |
| ก็การและเหตุลา] [ปละวัติการสร้านว่า [ป้าการนั้นและ]                                                                   | werne . Distat gid ha                        |                                                                                                    |
|                                                                                                    | ร้อนหน้าสุรีสีรีสุรณ : p. 2(pppps)           | 1744 · 2252 alam                                                                                                    |
| สีรา เล่าอาวาร์ว่า (บอบุตร)(4)                                                                                        | WIMWHAD JUWAIN . D. 2(DIWID22)               | Labri . 2202 - 052                                                                                                    |
| เขกบิตรประชาชน : 0000000000002                                                                                        | สถานะ : อบรม ดูงาน                           | สภาพการเขาสังกิด 1 บาว                                                                                                    |
| lอมูลบุคคล] [ประวัติการศึกษา] [ข้อมูลทั้งหมต]<br>                                                                     |                                              |                                                                                                    |
| าดังที่ 3 นางสาวปริศนา ปั้นน้อย (7)                                                                                   | ด้าแหน่งปฏิบัติงาน : ผศ.(ผู้ช่วยศาสดราจารย์) | เลษที่:3926 ประ                                                                                                    |
|                                                                                                    |                                              |                                                                                                    |
| เขที่บัดรประชาชน : 0000000000003                                                                                      | สถานะ : ลาศกษาตอ                             | สภาพการเขาสงกต 🗄 🔟 🖓                                                                                                    |
| า <mark>ษที่มัดรประชาชน</mark> : 0000000000003<br>โอมลบุคคล] [ประวัติการศึกษา] [ข้อมลทั้งหมด]                         | สถานะ: ลาศกษ∩ดอ                              | สภาพการเขาส่งกค∶บ⊃ร                                                                                                    |

ภาพ 35 แสดงหน้าจอการสืบค้นข้อมูลประวัติการเลื่อนตำแหน่ง

2.8 หน้าจอการสืบค้นข้อมูลประวัติเงินเดือน ในส่วนนี้ผู้ใช้สามารถสืบค้นได้

จากระดับขั้นเงินเดือน เลขที่คำสั่ง ชื่อ นามสกุล เลขบัตรประชาชนได้ ดังแสดงในภาพ 36

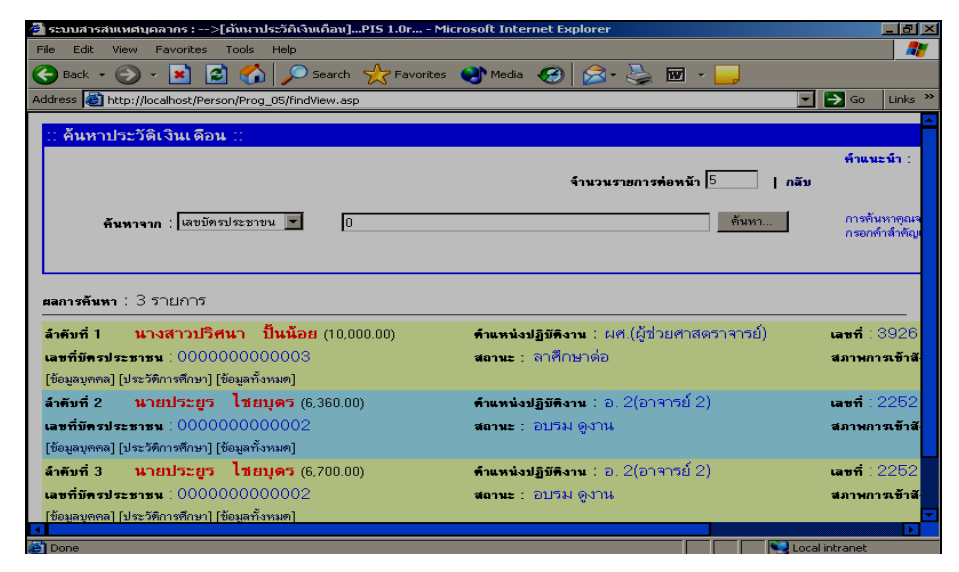

ภาพ 36 แสดงหน้าจอการสืบค้นข้อมูลประวัติเงินเดือน

2.9 หน้าจอการสืบค้นข้อมูลประวัติข้าราชการไปช่วยราชการที่อื่น ในส่วนนี้ ผู้ใช้สามารถสืบค้นตาม เลขที่คำสั่ง ชื่อ สกุล เลขบัตรประชาชน และสืบค้นสถานภาพการ ปฏิบัติงานว่ายังช่วยราชการที่เดิม กลับมาปฏิบัติงานแล้ว หรือย้าย/โอนไปด้วยสาเหตุอื่นได้ ดังแสดงในภาพ 37

| 🎒 รรบบสารสนเทศบุคลาคร :>[คันหาข้าราชการไปช่วยราชการท   | ที่อื่น]PIS 1.0r - Microsoft Internet Explorer            | _ 8 ×                        |
|--------------------------------------------------------|-----------------------------------------------------------|------------------------------|
| File Edit View Favorites Tools Help                    |                                                           |                              |
| 😪 Back 🔹 🛞 👻 🛃 🛃 🏠 Search  🔆 Fa                        | ivorites 👏 Media 🥝 🔗 - 놀 👿 - 🔜                            |                              |
| Address 💩 http://localhost/Person/Prog_06/findView.asp |                                                           | ∋ Go Links ×                 |
| :: ค้นหาข้าราชการไปช่วยราชการที่อื่น ::                |                                                           |                              |
|                                                        | จำนวนรายการต่อหน้า <mark>5</mark>   กลับ                  | ค้าแนะน้ำ :                  |
| คืนหาจาก : เลขมัตรประชาขน 💌 🛛                          | คันหา                                                     | การต้นหาตุณจ                 |
| สถานะภาพการปฏิบัติงาน : 💿 ยังช่วย                      | บราชการที่เพิ่ม                                           | กรอกคาสาคญ<br>กำหนดจำนวน     |
| C กลับมา                                               | เปฏิบัติงานใน รภ. นี้แล้ว                                 | ด้างระเตรษร์โยเร             |
| สลการพื้นหา : 4 รายการ                                 |                                                           |                              |
| ลำดับที่ 1 นางนวล ค้มครอง                              | <b>ดำแหน่งปฏิบัติงาน</b> : จปชส(เจ้าหน้าที่ประชาสัมพันธ์) | <b>เลษที</b> ่ : 2552        |
| <b>เลยที่บัดรประยายน</b> : 0000000000034               | <b>สถานะ</b> : ปฏิบัติงาน                                 | สภาพการเข้าสั                |
| [ข้อมูลบุคคล] [ประวัติการศึกษา] [ข้อมูลทั้งหมด]        |                                                           |                              |
| ลำดับที่ 2 นายวันชัย ไชยะ                              | คำแหน่งปฏิบัติงาน : อ. 1(อาจารย์ 1)                       | <b>เลขที</b> ่ : 2541        |
| เลขที่บัตรประชาชน : 0000000000024                      | <b>สถานะ</b> : ไปช่วยราชการที่อื่น                        | สภาพการเข้าสั                |
| [ข้อมูลบุคคล] [ประวัติการศึกษา] [ข้อมูลทั้งหมต]        |                                                           |                              |
| ลำดังที่ 3 นายวิชิด เปียทอง                            | คำแหน่งปฏิบัติงาน : อ. 1(อาจารย์ 1)                       | เลขที่ : 1256 <mark>-</mark> |
|                                                        |                                                           |                              |
| E Done                                                 | Local                                                     | lintranet                    |

ภาพ 37 แสดงหน้าจอการสืบค้นข้อมูลประวัติข้าราชการไปช่วยราชการที่อื่น

2.10 หน้าจอการสืบค้นข้อมูลประวัติข้าราชการมาช่วยราชการ ณ สถาบัน ราชภัฏเพชรบูรณ์ ส่วนนี้ผู้ใช้สามารถสืบค้นตาม เลขที่คำสั่ง ชื่อ นามสกุล เลขบัตรประชาชน ได้ดังแสดงในภาพ 38

|                                                                                                    | Imasusta Microsoft Internet explorer                                                                                                    | _ 8 >                                                                                              |
|----------------------------------------------------------------------------------------------------|----------------------------------------------------------------------------------------------------|----------------------------------------------------------------------------------------------------|
| File Edit View Favorites Tools Help                                                                                                    |                                                                                                    | 1                                                                                                  |
| 🔆 Back 🔹 🕥 🖌 💌 😰 🐔 🔎 Search 🥎                                                                                                    | 🛧 Favorites 📢 Media 🧭 🛜 - چ 👿 - 🛄                                                                                                    |                                                                                                    |
| ddress 🗃 http://localhost/Person/Prog_07/findView.asp                                                                                                    |                                                                                                    | Go Links                                                                                           |
|                                                                                                    |                                                                                                    |                                                                                                    |
| :: ค้นหาข้อมูลราชการมาช่วยราชการ ::                                                                                                    |                                                                                                    |                                                                                                    |
|                                                                                                    | จำนวนรายการต่อหน้า 5  กลับ                                                                                                    | ด้าแนะนำ :                                                                                         |
| คันหาจาก : เลขบัตรประชาชน 💌 🛛                                                                                                    | ตั้นหา                                                                                                    | การค้นหาตุณจ<br>ร่. ร่. รั                                                                         |
|                                                                                                    |                                                                                                    |                                                                                                    |
| ยลการค้นหา : 3 รายการ<br>ลำดับที่ 1 นายประภา โชคชัย                                                                                                    | คำแหน่งปฏิบัติงาน : อ. 1(อาจารย์ 1)                                                                                                    | <b>เลษที่</b> : 4567                                                                               |
| สลการดินทา : 3 รายการ<br>สำคัญที่ <b>นายประภา โชคชัย</b><br>เลขที่มีครประชาชน : 000000000033                                                                                                    | คำแหน่งปฏิบัติงาน : อ. 1 (อาจารย์ 1.)<br>พยานะ : มาซ่อยราชการ                                                                                                    | เลษที่ : 4567<br>สภาพการเข้าสั-                                                                    |
| สลการคันหา : 3 รายการ<br>สำคันที่ <b>นายประภา โชคชัย</b><br>และที่มัครประธารน : 000000000033<br>[ข้อมูลบุคคล] [ประวัติการศึกษา] [ข้อมูลกังรนค]                                                                                                    | คำแหน่งปฏิบัติงาน : อ. 1 (อาจารย์ 1)<br>สถานะ : มาช่วยราชการ                                                                                                    | เลษที่ : 4567<br>สภาพการเข้าสั                                                                     |
| สลการคันพา: 3 รายการ<br>ลำดับที่ 1 นายประภา โชคชัย<br>และที่มัดรประธารน: 000000000033<br>[ข้อมูลถูงคล] [ประวัติการศึกษา] [ข้อมูลกังรนด]<br>ลำดับที่ 2 นายชาตวี ดาวลาย                                                                                                    | ด้านหน่งปฏิบัติงาน : อ. 1 (อาจารย์ 1.)<br>สถานะ : มาช่วยราชการ<br>ด้านหน่งปฏิบัติงาน : อ. 1 (อาจารย์ 1.)                                                                                               | เลขที่ : 4567<br>สภาพการเข้าสั<br>เลขที่ : 3556                                                    |
| สลกรดันพา : 3 รายการ<br>สำคับที่ 1 นายประกา โชคชัย<br>เลขที่มัครประธารน : 000000000033<br>[ข้อมูลบุตคล] [ประวัตการศึกษา] [ข้อมูลทั้งหมด]<br>สำคับที่ 2 นายชาตรี ดาวลาย<br>เลขที่มัครประธารน : 0000000000032                                                                                                    | ด้านหน่งปฏิบัติงาน : อ. 1 (อาจารย์ 1)<br>สถามะ : มาช่วยราชการ<br>ด้านหน่งปฏิบัติงาน : อ. 1 (อาจารย์ 1)<br>สถานะ : มาช่วยราชการ                                                                         | เลชที่ : 4567<br>สภาพการเข้าสั<br>เลชที่ : 3556<br>สภาพการเข้าสั                                   |
| สลการพันพา : 3 รายการ<br>สำคัมที่ นายประภา โชคชัย<br>เลขที่มัครประชารน : 0000000000033<br>[ข้อผูลบุคคล] [ประวัติการศึกษา] [ข้อมูลทั้งหมด]<br>สำคัมที่ 2 นายชาครี ดาวลาย<br>เลขที่มัครประชารน : 000000000032<br>[ข้อมูลบุคคล] [ประวัติการศึกษา] [ข้อมูลกั้งหมด]                                                                                                    | ด้านหนังปฏิบัติงาน : อ. 1 (อาจารย์ 1)<br>สถานะ : มาช่วยราชการ<br>ด้านหนังปฏิบัติงาน : อ. 1 (อาจารย์ 1)<br>สถานะ : มาช่วยราชการ                                                                         | เลษที่ : 4567<br>สภาพการเข้าสั<br>เลษที่ : 3556<br>สภาพการเข้าสั                                   |
| สลการพันพา : 3 รายการ<br>สำคับที่ 1 นายประภา โชคชัย<br>เลขที่มัครประมายน : 0000000000033<br>[ข้อมูลบุศคล] [ประวัติการทีกษา] [ข้อมูลก็วงนค]<br>สำคับที่ 2 นายชาตรี ดาวลาย<br>เลขที่มัครประมายน : 0000000000032<br>[ข้อมูลบุศคล] [ประวัติการทีกษา] [ข้อมูลก็วงนค]<br>สำคับที่ 3 นางชาวเพิศ สาคะวินทร์                                                                                     | ด้านหน่งปฏิบัติงาน : อ. 1 (อาจารย์ 1)<br>สถานะ : มาส่วยราชการ<br>ด้านหน่งปฏิบัติงาน : อ. 1 (อาจารย์ 1)<br>สถานะ : มาส่วยราชการ<br>ด้านหน่งปฏิบัติงาน : ผศ. (ผู้ส่วยศาสตราจารย์)                        | เลษที่ : 4567<br>สภาพการเข้าสั<br>เลษที่ : 3556<br>สภาพการเข้าสั<br>เลษที่ : 2321                  |
| สลการพันพา : 3 รายการ<br>สำคัญที่ นายประภา โชคชัย<br>เลขที่มีครประชาชน : 000000000033<br>[ข้อมูลบุคคล] [ประวัติการทึกษา] [ข้อมูลกังหมด]<br>สำคัญที่ 2 นายชาตวี ดาวลาย<br>เลขที่มัตรประชาชน : 000000000032<br>[ข้อมูลบุคคล] [ประวัติการทึกษา]<br>สำคัญที่ 3 นางชวมให้ศี สาคะวินทว์<br>เลขที่มัตรประชาชน : 0000000000007                                                                  | ด้านหน่งปฏิบัติงาน : อ. 1(อาจารย์ 1)<br>สถานะ : มาช่วยราชการ<br>ด้านหน่งปฏิบัติงาน : อ. 1(อาจารย์ 1)<br>สถานะ : มาช่วยราชการ<br>ด้านหน่งปฏิบัติงาน : ผศ.(ผู้ช่วยศาสตราจารย์)<br>สถานะ : มาช่วยราชการ   | เลษที่ : 4567<br>สภาพการเข้าสั<br>เลษที่ : 3556<br>สภาพการเข้าสั<br>เลษที่ : 2321<br>สภาพการเข้าสั |
| สลการคันหา : 3 รายการ<br>สำคัมที่ 1 นายาไระภา โชคชัย<br>และที่มีตรประราคม : 00000000033<br>[ข้อมูลบุคคล] [ประวัติการศักษา] (ข้อมูลบุคคล]<br>สำคัมที่ 2 นายชาตรี ดาวลาย<br>และที่มัดรประชารน : 000000000032<br>[ข้อมูลบุคคล] [ประวัติการศึกษา] (ข้อมูลก็รหมด]<br>สำคัมที่ 3 นางช่วนเพิศ สาคะวินทว์<br>เละที่มัดรประชารน : 0000000000007<br>[ข้อมลบุคลล] [ประวัติการศึกษา] (ช้อมูลก็รหมด] | ด้านหน่งปฏิบัติงาน : อ. 1 (อาจารย์ 1)<br>สถานะ : มาช่วยราชการ<br>ด้านหน่งปฏิบัติงาน : อ. 1 (อาจารย์ 1)<br>สถานะ : มาช่วยราชการ<br>ด้านหน่งปฏิบัติงาน : ผศ.(ผู้ช่วยศาสตราจารย์)<br>สถานะ : มาช่วยราชการ | เลขที่ : 4567<br>สภาพการเข้าสั<br>เลขที่ : 3556<br>สภาพการเข้าสั<br>เลขที่ : 2321<br>สภาพการเข้าสั |

ภาพ 38 แสดงหน้าจอการสืบค้นข้อมูลประวัติข้าราชการมาช่วยราชการ ณ สถาบัน ราชภัฏเพชรบูรณ์

2.11 หน้าจอการสืบค้นข้อมูลประวัติการโอนย้าย ในส่วนนี้ผู้ใช้สามารถสืบค้น ตาม เลขที่คำสั่ง ชื่อ นามสกุล เลขบัตรประชาชนได้และสืบค้นเฉพาะสถานภาพการโอนว่า โอน/ ย้ายเข้ามา โอน/ย้ายออกไป ดังแสดงในภาพ 39

| ระบบสารสนเทศบุคลากร :                                                                                                    | >[คันนาข้อมูลการโอนย้าย]PIS 1.0r -                                                                           | - Microsoft Internet Explorer                                                                                                    | العلم                                                            |
|----------------------------------------------------------------------------------------------------|----------------------------------------------------------------------------------------------------|----------------------------------------------------------------------------------------------------|------------------------------------------------------------------|
| ile Edit View Favorites                                                                                                    | Tools Help                                                                                                   |                                                                                                    |                                                                  |
| 🗲 Back 👻 🌍 🖌 💌                                                                                                    | 🛐 🐔 🔎 Search 🛛 👷 Favorit                                                                                     | tes 🜒 Media 🤗 😥 - 🍉 - 🔜                                                                                                    |                                                                  |
| ddress 👹 http://localhost/Pe                                                                                                    | son/Prog_08/findView.asp                                                                                     |                                                                                                    | Go Links                                                         |
| :: ค้นหาข้อมูลการโอน                                                                                                    | ย้าย ::                                                                                                    |                                                                                                    |                                                                  |
|                                                                                                    |                                                                                                    | จ้านวนรายการ <del>ต่</del> อหน้า <mark>5</mark>   กลับ                                                                                                    | , คำแนะนำ :                                                      |
| <b>ค้นห</b> าจาก : เลขบั                                                                                                    | ารประชาชน 💌 🛛                                                                                                | ค้นทา                                                                                                    |                                                                  |
|                                                                                                    | สถานภาพการโอน : 🕥 โอน/ฮ้าย เ                                                                                 | เข้ามา                                                                                                    | การค้นหาคุณจ                                                     |
|                                                                                                    | ⊖ โอน/ข้ายง                                                                                                  | h lage                                                                                                    | STREET WE THE TH                                                 |
|                                                                                                    |                                                                                                    |                                                                                                    |                                                                  |
| ผลการค้นทา : 2 รายการ<br>ลำดับที่ 1 นายวสวัดด                                                                                                    | ์ ไชยบดร                                                                                                    | ด้านหน่งปฏิบัติงาน : อ. 2(อาจารย์ 2)                                                                                                    | <b>เลชที่</b> : 4000                                             |
| ผลการค้นทา : 2 รายการ<br>ลำดับที่ <b>นายวสวัด</b> ร<br>เมทที่มีครประหาหน : 000                                                                                                    | <mark>โปชยบูตร</mark><br>1000000012                                                                          | ด้านหน่งปฏิมีติงาน : อ. 2(อาจารย์ 2)<br>สถานะ : อาศึกษาด้อ                                                                                                    | เลษที่ : 4000<br>สภาพการเข้าสั                                   |
| สลการค้นหา : 2 รายการ<br>ลำคับที่ <b>นายวสวัต</b> ร<br>เลขที่มัครประชาชน : 0001<br>(ซ้อมูลบุคคล] [ประวัติการศึกษา]                                                                                                | <mark>ใชยบุตร</mark><br>000000012<br>(ชัญมารังหมด)                                                           | คำแหน่งปฏิมัติงาน : อ. 2(อาจารย์ 2)<br>สถานะ : ลาศึกษาค่อ                                                                                                    | เลษที่ : 4000<br>สภาพการเข้าสั                                   |
| สลการดันหา : 2 รายการ<br>ลำดับที่ 1 นายวสวัดง<br>เลขที่บัดรประชาชน : 000<br>(ข้อมูลบุคคล) [ประวัติการดักษา]<br>ลำดับที่ 2 นายประยูร                                                                               | <mark>ร์ ไม่ยบุตร</mark><br>)00000012<br>[ข้อมูลกังหมด]<br><b>เป็ชยบุตร</b>                                  | ค้าแหน่งปฏิบัติงาน : อ. 2(อาจารย์ 2)<br>สถานะ : ลาศึกษาต่อ<br>ค้าแหน่งปฏิบัติงาน : อ. 2(อาจารย์ 2)                                                                                                 | เลษที่ : 4000<br>สภาพการเข้าสั<br>เลษที่ : 2252                  |
| สลการพัพพา : 2 รายการ<br>สำคัญกี 1 นายวสวัตร<br>แลงที่มีครประธารม : 000<br>(ชื่อมูลบุคคล) [ประวัตการที่เหา]<br>สำคัญกี 2 นายประชา<br>แลงที่มีครประธาช : 0000                                                      | <mark>โปรยบุตร</mark><br>000000012<br>[ชัญหาถึงหมด]<br>- <b>โรยบุตร</b><br>0000000002                        | คำแหน่งปฏิบัติงาน : อ. 2(อาจารย์ 2)<br>สถานะ : ลาศึกษาต่อ<br>คำแหน่งปฏิบัติงาน : อ. 2(อาจารย์ 2)<br>สถานะ : อบรม ดูงาน                                                                             | เลขที่: 4000<br>สภาพการเข้าสั<br>เลขที่: 2252<br>สภาพการเข้าสั   |
| สมการค้มหา : 2 รายการ<br>ลำดับที่ 1 นายวสวัดง<br>เลขที่มัดรประชาชน : 0001<br>(ข้อมูณุทคล) [ประวัติการที่กรป<br>ลำดับที่ 2 นายประยูร<br>เมชท์มัดรประชาชน : 0001<br>(ข้อมูณุทคล) [ประวัติการที่กรป                  | <mark>โปรยบุตร</mark><br>000000012<br>[ชัยมูลกังหมด]<br>1 <b>ประบุตร</b><br>0000000002<br>[ชัยมูลกังหมด]     | คำแหน่งปฏิบัติงาน : อ. 2(อาจารย์ 2)<br>สถานะ : ลาสึกษาด่อ<br>คำแหน่งปฏิบัติงาน : อ. 2(อาจารย์ 2)<br>สถานะ : อบรม ดูงาน                                                                             | เลษที่: 4000<br>สภาพการเข้าสั<br>เลษที่: 2252<br>สภาพการเข้าสั   |
| สลการสับหา : 2 รายการ<br>สำคับที่ <b>มายวสวัด</b> ร<br>และที่มีตรประธารม : 000<br>(ชื่อมูลบุคคล) [ประวัติการศึกษา]<br>สำคับที่ 2 <b>มายประชุท</b><br>เลยที่มีครประธารม : 0000<br>(ชื่อมูลบุคคล) [ประวัติการศึกษา] | <mark>ร์ ไข่ยบุตร</mark><br>000000012<br>[ชัอยูลกังหมด]<br>- <b>ไข่ยบูตร</b><br>0000000002<br>[ชัอยูลกังหมด] | ค้าแหน่งปฏิบัติงาน : อ. 2(อาจารย์ 2)<br>สถานะ : ลาศึกษาต่อ<br>ค้าแหน่งปฏิบัติงาน : อ. 2(อาจารย์ 2)<br>สถานะ : อบรม ดูงาน<br>จำนวน 2 รายการ  ขณะนี้อยู่หน้า 1 ในกังหมด 1 หน้า <br>กระโตคไปหน้า [1 ] | เลขที่ : 4000<br>สภาพการเข้าสั<br>เลขที่ : 2252<br>สภาพการเข้าสั |
| สลการพื้นหา : 2 รายการ<br>สำคัญกี่ 1 นายวสวัดง<br>และที่มีครประธารม : 000<br>(ชื่อมูลบุคคล) [ประวัติการศึกษา]<br>สำคัญกี่ 2 นายประชูร<br>และที่มีครประธารม : 0000<br>(ชื่อมูลบุคคล) [ประวัติการศึกษา]             | ไขยบูตร<br>000000012<br>[ชัยมูลกังหมด]<br>ไขยบูตร<br>0000000002<br>[ชัยมูลกังหมด]                            | คำแหน่งปฏิมิติงาน : อ. 2(อาจารย์ 2)<br>สถานะ : ลาศึกษาต่อ<br>คำแหน่งปฏิมิติงาน : อ. 2(อาจารย์ 2)<br>สถานะ : อบรม ดูงาน<br>จำนวน 2 ระยกร   ขณะนี้อยู่หน้า 1 ในกั้งหมด 1 หน้า  <br>กระโคดไปหน้า   1  | เลษที่ : 4000<br>สภาษการเข้าสั<br>เลยที่ : 2252<br>สภาษการเข้าสั |

ภาพ 39 แสดงหน้าจอการสืบค้นข้อมูลประวัติการโอนย้าย

2.12 หน้าจอการสืบค้นข้อมูลประวัติการลาศึกษาต่อ ในส่วนนี้ผู้ใช้สามารถ สืบค้นได้ตาม เลขที่คำสั่ง ชื่อ สกุล เลขบัตรประชาชน และสืบค้นสถานภาพการกลับมาว่า ยัง ไม่กลับมาทำงาน สำเร็จและกลับมาทำงานแล้ว และยังไม่สำเร็จแต่กลับมาทำงานแล้วได้ ดัง แสดงในภาพ 40

| 🎒 ระบบสารสม      | เทศบุคลากร :>[คันนาข้อมูลการลา         | ศึกษาต่อ]PIS 1.0r - Microsoft Internet Explorer   | <u>_ 원 ×</u>                             |
|------------------|----------------------------------------|---------------------------------------------------|------------------------------------------|
| File Edit V      | /iew Favorites Tools Help              |                                                   |                                          |
| 승 Back 👻         | 🕑 - 🖹 🛃 🏠 🔎 5e                         | arch 📌 Favorites 🜒 Media 🥝 🔗 - چ 🔟 - 🛄            |                                          |
| Address 🍯 h      | ttp://localhost/Person/Prog_09/findVie | w.asp                                             | 🔁 Go 🛛 Links 🌺                           |
| ∷ ค้นหาชั        | อมูลการลาศึกษาด่อ ::                   |                                                   |                                          |
|                  |                                        | จ้ำนวนรายการต่อหน้า <mark>5</mark>   กลับ         | ด้าแนะน้ำ :                              |
| ň                | นหาจาก : เลขบัตรประชาชน 토              | 0 คันหา                                           |                                          |
|                  | สถานภาพการกลับมา                       | 🗄 🕑 ยังไม่กลับมาทำงาน                             | การค้นหาตุณจ                             |
|                  |                                        | C สำเร็จและกลับมาทำงานแล้ว                        |                                          |
|                  |                                        | O ยังไม่สำเร็จแต่กลับมาทำงานแล้ว                  |                                          |
|                  |                                        |                                                   |                                          |
|                  |                                        |                                                   |                                          |
| ผลการค้นหา       | : 5 รายการ                             |                                                   |                                          |
| ล้ำดับที่ 1      | นายวสวัดด์ ไชยบุดร                     | <del>คำแหน่งปฏิบัติงาน</del> : อ. 2(อาจารย์ 2)    | เลขที่ : 4000                            |
| เลขที่บัครปะ     | SEBIBH : 0000000000012                 | สถานะ : ลาศึกษาต่อ                                | สภาพการเข้าสั                            |
| [ข้อมูลบุคคล]    | [ประวัติการซึกษา] [ข้อมูลทั้งหมด]      |                                                   |                                          |
| ล้ำดับที่ 2      | ีนายเศรษฐพงษ์ ปทุมมา                   | <b>ดำแหน่งปฏิบัติงาน</b> : จพธ(เจ้าพนักงานธุรการ) | เลขที่ : 0478                            |
| เลขที่บัตรป      | ระธาธน : 0000000000021                 | <b>สถานะ</b> : ลาศึกษาต่อ                         | สภาพการเข้าสั                            |
| [ข้อมูลบุคคล]    | [ประวัติการศึกษา] [ข้อมูลทั้งหมด]      |                                                   |                                          |
| ล้ำตับที่ 3<br>∢ | นางศิริวรรณ ปรุญา                      | ด้านหนังปลิทิติงาน : อ. 1/อาจารย์ 1)              | <b>เอทที่</b> 0877 <mark>-<br/>▶</mark>  |
|                  |                                        |                                                   | 1.1.1.1.1.1.1.1.1.1.1.1.1.1.1.1.1.1.1.1. |

ภาพ 40 แสดงหน้าจอการสืบค้นข้อมูลประวัติการลาศึกษาต่อ

2.13 หน้าจอการสืบค้นข้อมูลประวัติการขอต่อเวลาศึกษาต่อ ในส่วนนี้ผู้ใช้

สามารถสืบค้นตาม เลขที่คำสั่ง ชื่อ สกุล เลขบัตรประชาชน และสืบค้นสถานภาพการลาว่า ยังลาอยู่หรือกลับมาทำงานแล้ว ดังแสดงในภาพ 41

|                                                                                                    |                                                                                                    | -                                                          |
|----------------------------------------------------------------------------------------------------|----------------------------------------------------------------------------------------------------|------------------------------------------------------------|
| dress 🙋 http://localhost/Person/Prog_10/findView.asp                                                                                                    |                                                                                                    | Go Link                                                    |
| : ค้นหาข้อมูลการขอด่อเวลาศึกษาด่อ ::                                                                                                    |                                                                                                    |                                                            |
|                                                                                                    | จำนวนรายการ <del>ต่</del> อหน้า <mark>5</mark>   กลับ                                                                               | <b>คำแนะน</b> ำ :                                          |
| ค้นหาจาก : เลขบัตรประชาชน 💌 🛛                                                                                                    |                                                                                                    | ດາເຫັນນາລະ                                                 |
| สถานภาพการลา : 👁 ลา                                                                                                    |                                                                                                    | กรอกคำสำคั                                                 |
| C กลัง                                                                                                    | u                                                                                                    |                                                            |
| ิกลัง<br>ลการคันทา : 2 รายการ<br>าศัมที่ 1 นายประยร ไช่ยบดร                                                                                                    | ม<br>คำแหน่งปฏิบัติงาน : อ. 2(อาจารย์ 2)                                                                                            | เลขที่ : 225                                               |
| ักลัง<br>ลการค้นทา : 2 รายการ<br>เาค้มที่ 1 นายประยูร ไชยบุตร<br>ลงที่มัดรประชาชน : 000000000002                                                                                                    | ข<br>คำแหน่งปฏิบัติงาน : อ. 2(อาจารย์ 2)<br>สอานะ : อบริม ดงาน                                                                      | เลยที่ : 225<br>สภาพการเข้า                                |
| ิกลัง<br>ลการค้นทา : 2 รายการ<br>เวลัมที่ <b>1 นายประยูร ไว้ยบุตร</b><br>ลงที่มัครประชาชน : 000000000002<br>อัยมูณุขคล] [ปัจะวิศักรร์กษา] [อัยมูลกั้งหมด]                                                                          | ข<br>คำแหน่งปฏิชัติงาน : อ. 2(อาจารย์ 2)<br>สถานะ : อบรม ดูงาน                                                                      | เลษที่ : 225<br>สภาพการเข้า                                |
| ิกลัง<br>ลการค้นทา : 2 รายการ<br>เวลังที่ <b>1 นายประยูร ไชยบุตร</b><br>ลงที่มัครประชาชน : 000000000002<br>ข้อมูลบุคคล] [ประวัติการศึกษา] [ข้อมูลกั้งหมด]<br>เวลังที่ <b>2 นางสาวปวิศนา ปั้นน้อย</b>                               | ข<br>คำแหน่งปฏิบัติงาน : อ. 2(อาจารย์ 2)<br>สถานะ : อบรม ดูงาน<br>คำแหน่งปฏิบัติงาน : ผศ.(ผู้ช่วยศาสตราจารย์)                       | เลขที่ : 225<br>สภาพการเข้า<br>เลขที่ : 392                |
| ิ กลัง<br>ลการทัพพา : 2 รายการ<br>เหล็มที่ <b>1 นายประยูร ไชยบูตร</b><br>ลงที่มีตรประธรรม : 000000000002<br>ข้อมูลบุตตล] [ประวัติการที่กะท ] [ข้อมูลกังหมด]<br>เหล็มที่ 2 นางสาวปริศนา ปั้นน้อย<br>ลงที่มีตรประธรรม : 000000000003 | ม<br>คำแหน่งปฏิบัติงาน : อ. 2(อาจารย์ 2)<br>สถานะ : อบรม ดูงาน<br>คำแหน่งปฏิบัติงาน : ผศ.(ผู้ช่วยศาสตราจารย์)<br>สถานะ : ลาศึกษาต่อ | เลษที่ : 225<br>สภาพการเข้า<br>เลขที่ : 392<br>สภาพการเข้า |
| ิกสัง<br>สการค้นหา : 2 รายการ<br>เำดังที่ 1 นายประยูร โชยบูตร<br>ลงที่มีครประธราชน : 000000000002<br>1068 มศีราช (ประวัติการศึกษา) [ชัยมูลทั้งหมด]<br>เกียงสูงสุขครม (ประวัติการศึกษา) [ชัยมูลทั้งหมด]                             | ม<br>คำแหน่งปฏิบัติงาน : อ. 2(อาจารย์ 2)<br>สถานะ : อบรม ดูงาน<br>คำแหน่งปฏิบัติงาน : ผศ.(ผู้ช่วยศาสตราจารย์)<br>สถานะ : ลาศึกษาต่อ | เลษที่ : 225<br>สภาพการเข้า<br>เลษที่ : 392<br>สภาพการเข้า |

ภาพ 41 แสดงหน้าจอการสืบค้นข้อมูลประวัติการขอต่อเวลาศึกษาต่อ

2.14 หน้าจอการสืบค้นข้อมูลประวัติการอบรมดูงาน ในส่วนนี้ผู้ใช้สามารถ สืบค้นตาม เลขที่คำสั่ง ชื่อ สกุล เลขบัตรประชาชน และสืบค้นได้ว่าการอบรมได้ใช้งบประมาณ แผ่นดิน งบ กศ.ปช. งบบำรุงการศึกษาได้ ดังแสดงในภาพ 42

| ระบบสารสนเทศนคลากร :>โค้นนาข้อมอการอบรมคงา            | NJPIS 1.0r - Microsoft Internet Explorer                                 |                      |
|-------------------------------------------------------|--------------------------------------------------------------------------|----------------------|
| ile Edit View Favorites Tools Help                    |                                                                          | 1                    |
| 🔁 Back 👻 🌍 🖌 💌 😰 🏠 🔎 Search 🤊                         | 🛧 Favorites 🜒 Media 🤬 🔝 - 🤤                                              |                      |
| ddress 🗃 http://localhost/Person/Prog_11/findView.asp |                                                                          | Go Links             |
|                                                       |                                                                          |                      |
| :: ค้นหาข้อมูลการอบรมดูงาน ::                         |                                                                          |                      |
|                                                       |                                                                          | คำแนะนำ :            |
|                                                       | จำนวนรายการต่อหน้า 5   กลับ                                              |                      |
|                                                       |                                                                          | 0.000 M              |
| ค้นหาจาก : เลขบัตรประชาชน 💌 🛛 🛛                       | ค้นทา                                                                    | กรอกคำสำคัญ          |
| ไข้งบประมาณ : O                                       | งบประมาณแต่นดิน                                                          |                      |
| ©.                                                    | งบ กศ.ปช.                                                                |                      |
| 0                                                     | งบบ้ารงการศึกษา                                                          |                      |
|                                                       |                                                                          |                      |
|                                                       |                                                                          |                      |
| <b>สลการค้นหา</b> : 1 รายการ                          |                                                                          |                      |
| ลำดับที่ 1 นางประภา โชคดีมาก                          | <b>คำแหน่งปฏิบัติงาน</b> : อ. 2(อาจารย์ 2)                               | <b>เลขที่</b> : 0892 |
| เลขที่บัครประชายน : 0000000000013                     | <b>สถานะ</b> : อบรม ดูงาน                                                | สภาพการเข้าสั        |
| [ข้อมูลบุคคล] [ประวัติการศึกษา] [ข้อมูลทั้งหมต]       |                                                                          |                      |
|                                                       | จำนวน 1 รายการ   ขณะนี้อยู่หน้า 1 ในทั้งหมด 1 หน้า  <br>กระโดคไปหน้า   1 |                      |
|                                                       |                                                                          |                      |
|                                                       |                                                                          |                      |
|                                                       |                                                                          | Þ                    |

ภาพ 42 แสดงหน้าจอการสืบข้อมูลประวัติการอบรมดูงาน

2.15 หน้าจอการสืบค้นข้อมูลประวัติการสังกัดปฏิบัติงาน ในส่วนนี้ผู้ใช้ สามารถสืบค้นตาม เลขที่คำสั่ง ชื่อ สกุล เลขบัตรประชาชน และสืบค้นว่าจ้างด้วยเงิน งบประมาณแผ่นดิน จ้างด้วยเงินบำรุงการศึกษา จ้างด้วยโครงการ กศ.ปช.ได้ ดังแสดงในภาพ 43

| ระบบสารสนเทศบุคลากร :>[ข้อมูลสังกักประวัติงาน]PIS 1.0r -                           | Microsoft Internet Explorer                          | _8                          |
|------------------------------------------------------------------------------------|------------------------------------------------------|-----------------------------|
| File Edit View Favorites Tools Help                                                |                                                      |                             |
| 🕞 Back 🔹 🕥 🖌 💌 🛃 🚮 🔎 Search   travoril                                             | tes 🜒 Media 🤗 🔗 头 👿 - 🔜                              |                             |
| ddress 🗃 http://localhost/Person/Prog_12/findView.asp                              |                                                      | Go Links                    |
|                                                                                    |                                                      |                             |
|                                                                                    | จ้านวนรายการต่อหน้า 5  กลับ                          | ค้าแนะน้ำ :                 |
| ค้นหาจาก : เลขบัตรประชาชน 💌 🕕<br>จ้างด้วยเงิน : 💿 จ้างด้วยเงิ                      | คันหา                                                | การค้นหาคุณจ<br>กรอกคำสำคัญ |
| C จ้างด้วยเงิ<br>C จ้างด้วยเงิ                                                     | นบำรุงการศึกษา<br>นโครงการ กศ. บป.                   |                             |
| ผลการพันพา : 32 รายการ                                                             |                                                      |                             |
| ลำดับที่ 1 นายสีมา ไชยบุตร                                                         | คำแหน่งปฏิบัติงาน : ผศ.(ผู้ช่วยศาสตราจารย์)          | <b>เลขที่</b> : 0030        |
| เลขที่มีครประชาชน : 0000000000006<br>โข้อและเพลลไ [ประวัติอารส์อนว] ไข้อเลขั้งแนต] | <b>สถานะ</b> : ปฏิบัติงาน                            | สภาพการเข้าสั               |
| สาคันที่ 2 นางชานพิศ สาค~รินทร์                                                    | <b>ด้านหน่วง∣จิบัติ</b> ภาพ : ยศ (ยัช่วยศาสตราจารย์) | เลพซ์ : 2321                |
| เลษที่มัดรประชาชน : 00000000000007                                                 | สถานะ มาช่วยราชการ                                   | สภาพการเข้าสั               |
| [ข้อมูลบุคคล] [ประวัติการศึกษา] [ข้อมูลทั้งหมด]                                    |                                                      |                             |
| Done                                                                               | Loca                                                 | l intranet                  |

ภาพ 43 แสดงหน้าจอการสืบค้นข้อมูลประวัติการสังกัดปฏิบัติงาน

2.16 หน้าจอการสืบค้นข้อมูลประวัติการได้รับพระราชทานเครื่องราช ฯ ใน ส่วนนี้ผู้ใช้สามารถสืบค้นตาม เลขที่คำสั่ง ชื่อ สกุล เลขบัตรประชาชน สืบค้นสถานะเครื่องราช ฯ ได้ว่าอดีตเคยได้เครื่องราช ฯ ปัจจุบันได้เครื่องราช ฯ ใดได้ ดังแสดงในภาพ 44

| Eaic view Favorices Tools Help                                                                                                    |                                                                                                    | 4                                                                              |
|----------------------------------------------------------------------------------------------------|----------------------------------------------------------------------------------------------------|--------------------------------------------------------------------------------|
| 🕽 Back 🔹 🐑 👻 📓 🌠 🎾 Search 🌱                                                                                                    | 🏷 Favorites 🕙 Media 🧭 🖾 - 🚔 🔤 - 🔜                                                                                                    |                                                                                |
| ress 💩 http://localhost/Person/Prog_13/findView.asp                                                                                                    |                                                                                                    | 🔁 Go 🛛 Links                                                                   |
| . ດັນນາງສ້ວນເວນໄຮະວັດີໄດ້ຮັບເພຣະຣວສ ກວນບຸດຮົ່ວ                                                                                                    | 15054 ···                                                                                                    |                                                                                |
| . พหา เมืองสูงประวทเทรปหระวาบ และพรอ                                                                                                    |                                                                                                    |                                                                                |
|                                                                                                    | จำนวนรายการต่อหน้า  5  กลับ                                                                                                    | คาแนะนา :                                                                      |
|                                                                                                    |                                                                                                    |                                                                                |
| ค้นหาจาก 📜 เลขบตรประชาชน 💌 🛛 🕕                                                                                                    |                                                                                                    |                                                                                |
|                                                                                                    | -                                                                                                    |                                                                                |
| สถานะเครื่องราชร : 🔿 อ                                                                                                    | คีด © ปัจจุบัน                                                                                                    | การค้นหาดุถ                                                                    |
| สถามะเครื่องราชร : C อ<br>ลการคันพา : 2 รายการ                                                                                                    | ติก (° ปัจจุบัน                                                                                                    | การค้นหาดุถ                                                                    |
| สถามะเครื่องราชว : C อ<br>ลดวรคันหา : 2 รายการ<br>าดังที่ 1 นายประยูร ไชยบุตร                                                                                                    | คิด © ปัจจุบัน<br>ด้านหน่งปฏิบัติงาน : อ. 2(อาจารย์ 2)                                                                                                    | การกันหาดุณ<br>เลษที่ : 2252                                                   |
| สถานะเครื่องราชร : C อ<br>หการคันหา : 2 รายการ<br>หันที่ <b>1 นายประยูร ไชยบุตร</b><br>เขที่มีครประชาชน : 0000000000002                                                                                                    | รีก ์ ปัจจุมัน<br>ด้านหน่งปฏิมีดีงาน : อ. 2(อาจารย์ 2)<br>สถาน: : อปรม ดูงาน                                                                                                    | การกันหาดุถ<br>เลษที่ : 225;<br>สภาพการเข้า                                    |
| สถานะเครื่องราชร : C อ<br>งการคันหา : 2 รายการ<br>าดังที่ <b>1 นายประยูร ไชยบุตร</b><br>เขที่มีตรประชารณ : 0000000000002<br>มัยมูลบุตล] [ประวัติการศึกษา] [ชัยมูลทั้งหมด]                                                                                                    | ลึก © ปัจจุมัน<br>ด้านหน่งปฏิมัดิงาน : อ. 2(อาจารย์ 2)<br>สถานะ : อปรม ดูงาน                                                                                                    | การขั้นหาดุณ<br>เลษที่ : 2252<br>สภาพการเข้าะ                                  |
| สถานะเครื่องราชร : C อ<br>มการคันหา : 2 รายการ<br><del>หังที่ 1 นายประยูร ไชยบุคร</del><br>เข <del>กี่มีครประชาชน : 000000000002<br/>ม้อยูลบุคคล][ประวัติกาท์โกม][อ้อยูลวั้งนมต]<br/>เพิ่มที่ 2 นายสู่วิทย์ชีย ไชยบุคร</del>                                                      | ดีก <∩ ปัจจุบัน<br>ด้านหน่งปฏิบัติงาน : อ. 2(อาจารย์ 2)<br>สถาน: : อบรม ดูงาน<br>ด้านหน่งปฏิบัติงาน : (พนักงานพิมพ์ดีด ชั้น 2)                                                                  | การขับหาตุอ<br>เลขที่ : 225;<br>สภาพการเข้า<br>เลขที่ : 0240                   |
| สถานะเครื่องราชร : C อ<br>มการค้นหา : 2 รายการ<br>าดังที่ 1 นายประชูร ไชยบุตร<br>เชที่มีครประชาชน : 00000000002<br>ร้อยูลบุตคล] [ประวัตการศึกษา] [ชื่อยูลทั้งหมด]<br>าดังที่ 2 นายสุวิทย์ชัย ไชยบุตร<br>เหมีมีตรประชาชน : 000000000004                                            | <ul> <li>ดัก € ปัจจุบัน</li> <li>ด้านหน่งปฏิบัติงาน : อ. 2(อาจารย์ 2)</li> <li>สถานะ : อปรม ดูงาน</li> <li>ด้านหน่งปฏิบัติงาน : (พนักงานพิมท์ดีด ขึ้น 2)</li> <li>สถานะ : ปฏิบัติงาน</li> </ul> | การขั้นหาตุด<br>เลชที่ : 2253<br>สภาพการเข้า<br>เลชที่ : 0244<br>สภาพการเข้า   |
| สถานะเครื่องราทว : C อ<br>มการคันหา : 2 รายการ<br>าดับที่ 1 นายประยูร ไชยบุตร<br>เขทียัตรประธาชน : 000000000002<br>มัยแลงตล] [ประวัติการที่กษา] [ชัยแลทั้งหมด]<br>าดับที่ 2 นายสุวิทย์มีย ไชยบุตร<br>เขทียัตรประชาชน : 00000000004<br>มัยแลงตล] [ประวัติการที่กษา] [ชัยแลทั้งหมด] | ดีด <ul> <li>ชีงจุรัน</li> <li>ดำแหน่งปฏิบัติงาน : อ. 2(อาจารย์ 2)<br/>สถานะ : อบรม ดูงาน</li> <li>ดำแหน่งปฏิบัติงาน : (พนักงานพิมห์ดีด ขึ้น 2)<br/>สถานะ : ปฏิบัติงาน</li> </ul>               | การขั้นหาตุอ<br>เลษที่ : 2253<br>สภาพการเข้า:<br>เลษที่ : 024(<br>สภาพการเข้า: |

ภาพ 44 แสดงหน้าจอการสืบค้นข้อมูลประวัติการได้รับพระราชทานเครื่องราช ฯ

2.17 หน้าจอการสืบค้นข้อมูลประวัติประวัติการแก้ไขคำสั่ง ในส่วนนี้ผู้ใช้ สามารถสืบค้นตาม เลขที่คำสั่ง ชื่อ สกุล เลขบัตรประชาชน หรือทั้งหมดได้ ดังแสดงในภาพ 45

| e Edit View Favorites Tools Help                                                                                                    |                                                                                                    |                             |
|----------------------------------------------------------------------------------------------------|----------------------------------------------------------------------------------------------------|-----------------------------|
| 🕽 Back 👻 🌍 🖌 💌 😰 🐔 🔎 Search 🚽                                                                                                    | 🎖 Favorites 🜒 Media  🧭 - 🌽 🖬 - 🛄                                                                                                    |                             |
| dress 🕘 http://localhost/Person/Prog_14/findView.asp                                                                                                    |                                                                                                    | Go Link                     |
| · · · · · · · · · · · · · · · · · · ·                                                                                                    |                                                                                                    |                             |
| .: คนหาบระวดการแก่เขคาลง ::                                                                                                    |                                                                                                    | 4                           |
|                                                                                                    | จำนวนรายการต่อหน้า 5   กลับ                                                                                                    | ดาแนะนา                     |
| ค้นหาจาก : เลขบัตรประชาชน 💌 🛛                                                                                                    | ค้นทา                                                                                                    | การค้นหาคุ<br>กระกคำสำค     |
|                                                                                                    |                                                                                                    |                             |
| <b>ลการดันทา</b> : 1 รายการ                                                                                                    |                                                                                                    |                             |
| ลการพัพพา : 1 รายการ<br>โกลังที่ 1 นายประยูร ไชยบูดร                                                                                                    | <del>คำแหน่งปฏิบีดิงาน</del> : อ. 2(อาจารย์ 2)                                                                                                    | เลชที่ : 225                |
| แลการคันหา : 1 รายการ<br>เกล้นที่ 1 นายประยูร ไชยบุตร<br>ลงที่มีครประชาชน : 00000000000002<br>ข้อแลบุตล] (ประวัติการจึกมา] (วัญแต่จึงนค)                                              | ศำแหน่งปฏิบัติงาน : อ. 2(อาจารย์ 2)<br>สถานะ : อบริม ดูงาน                                                                                               | เลษที่ : 225<br>สภาพการเข้า |
| <mark>ลการพันทา : 1 รายการ<br/>เพ<mark>ลันที่ 1 นายประยูร ไชยบูตร</mark><br/>ล<mark>บที่มัดรประชาชน : 00000000000002</mark><br/>ข้อมูลบุตคล] [ประวัติการศึกษา] [ข้อมูลทั้งหมด]</mark> | <mark>คำแหน่งปฏิบัติงาน</mark> : อ. 2(อาจารย์ 2)<br><b>สถานะ</b> : อปรม ดูงาน<br>จำนวน1 รายการ ชณะนี้อยู่หน้า 1 ในกังหมด 1 หน้า <br>กระโดดไปหน้า   1     | เลษที่ : 225<br>สภาพการเข้  |
| <b>เลการทันทา : 1 ร</b> ายการ<br><mark>ลักดังที่ 1 นายประยูร ไช่ยบุดร</mark><br>ล <del>งที่มัดรประชายน : 000000000000002</del><br>(ร้อมูลบุคคล] [ประวัติการศึกษา] (ช้อมูลทั้งหมด]     | <mark>ด้านหน่งปฏิบัติงาน</mark> : อ. 2(อาจารย์ 2)<br><b>สถานะ</b> : อปรีม ดูงาน<br>จำนวน 1 รายการ ชณะนี้อยู่หน้า 1 ในทั้งหมด 1 หน้า <br>กระโดดไปหน้า   1 | เลชที่ : 225<br>สภาพการเข้า |
| ลการค้นทา : 1 รายการ<br>เพิ่มที่ <b>1 นายประบูร ไขยบุตร</b><br>ลงที่มัครประชาชม : 00000000000002<br>ข้อมูลบุตคล] [ประวัติการศึกษา] (ข้อมูลทั้งทมต]                                    | <del>ค้าแหน่งปฏิบีคิงาน</del> : อ. 2(อาจารย์ 2)<br><b>สถานะ</b> : อบรม ดูงาน<br>จำนวน1 รายการ ขณะมีอยู่หน้า 1 ในทั้งหมด 1 หน้า <br>กระโดดไปหน้า   1      | เลษที่ : 225<br>สภาพการเข้า |

ภาพ 45 แสดงหน้าจอการสืบค้นข้อมูลประวัติประวัติการแก้ไขคำสั่ง

2.18 หน้าจอการสืบค้นข้อมูลประวัติการดำรงตำแหน่งบริหาร ในส่วนนี้ผู้ใช้

| 🚰 ระบบสารสนเทศบุคลากร :>[ประวัติศารงศาแหน่งบริหาร].   | PIS 1.0r - Microsoft Internet Explorer                                   | _ 린 ×          |
|-------------------------------------------------------|--------------------------------------------------------------------------|----------------|
| File Edit View Favorites Tools Help                   |                                                                          |                |
| 🕞 Back 🔹 🕞 🖌 💌 🛃 🚮 🔎 Search  🔶                        | 'Favorites 🜒 Media 🤬 🔂 - 崣 🔟 - 🔜                                         |                |
| Address ahttp://localhost/Person/Prog_15/findView.asp | ▼                                                                        | 🔁 Go 🛛 Links 🌺 |
| ¥                                                     |                                                                          |                |
| คนหาบวะวดดาวงดาแหนงบวหาว                              |                                                                          |                |
|                                                       | จำนวนรายการต่อหน้า 5   กลับ                                              | คำแนะนำ :      |
| ค้นทาจาก : เลขบัตรประชาชน 💌 🛛                         | ค้นหา                                                                    | การค้นหาดุณจ   |
| ผลการค้นหา : 2 รายการ                                 |                                                                          |                |
| ลำดังที่ 1 นางสาวปวิศนา ปั้นน้อย                      | ด้าแหน่งปฏิบัติงาน : ผศ.(ผู้ช่วยศาสตราจารย์)                             | เลขที่ : 3926  |
| เลขที่มัครประชาชน : 0000000000000                     | สถานะ : ลาศึกษาต่อ                                                       | สภาพการเข้าสั  |
| [ข้อมูลบุคคล] [ประวัติการศึกษา] [ข้อมูลทั้งหมด]       |                                                                          |                |
| ลำดังที่ 2 นายประยูร ไช่ยบุตร                         | ด้าแหน่งปฏิบัติงาน : อ. 2(อาจารย์ 2)                                     | เลขที่ : 2252  |
| เลษที่มัดรประชาชน : 00000000000002                    | <del>สถานะ</del> : อบรม ดูงาน                                            | สภาพการเข้าสั  |
| [ข้อมูลบุตคล] [ประวัติการศึกษา] [ข้อมูลทั้งหมด]       |                                                                          |                |
|                                                       | จำนวน 2 รายการ   ขณะนี้อยู่หน้า 1 ในทั้งหมด 1 หน้า  <br>กระโดดไปหน้า   1 |                |
|                                                       |                                                                          |                |
| C Done                                                |                                                                          | in intranet    |

สามารถสืบค้นตาม เลขที่คำสั่ง ชื่อ สกุล เลขบัตรประชาชน หรือทั้งหมดได้ ดังแสดงในภาพ 46

ภาพ 46 แสดงหน้าจอการสืบค้นข้อมูลประวัติการดำรงตำแหน่งบริหาร

2.19 หน้าจอการสืบค้นข้อมูลประวัติการลาอื่น ๆ (ลาคลอด ลาบวช ลาป่วย ระยะยาว) ในส่วนนี้ผู้ใช้สามารถสืบค้นตาม เลขที่คำสั่ง ชื่อ สกุล เลขบัตรประชาชนและสืบค้น ประเภทการลาได้ว่าลาเฉพาะลาคลอด ลาบวช ลาป่วยระยะยาว ดังแสดงในภาพ 47

| ระบบสารสนเทศบุคลากร :>[ประวัติการลาอื่นๆ]PIS 1.0                                                                                                    | r - Microsoft Internet Explorer                                                                                                    |                                |
|----------------------------------------------------------------------------------------------------|----------------------------------------------------------------------------------------------------|--------------------------------|
| File Edit View Favorites Tools Help                                                                                                    |                                                                                                    |                                |
| 🕞 Back 🔹 🕥 👻 💌 🛃 🏠 🔎 Search 🐇                                                                                                    | 🎖 Favorites 🜒 Media 🤣 😥 - 🌺 🔟 - 🔜                                                                                                    |                                |
| ddress 🗃 http://localhost/Person/Prog_16/findView.asp                                                                                                    |                                                                                                    | ➡ Go Links ≫                   |
| :: ค้นหาประวัติการลาอื่น ๆ ::                                                                                                    |                                                                                                    |                                |
|                                                                                                    | จำนวนรายการ <del>ท่</del> อหน้า <mark>5</mark>   กลับ                                                                                          | ค้าแนะน้ำ :                    |
| ค้นหาจาก : เลขมัตรประชาชน 💌 🛛 🛛                                                                                                    | ค้นหา                                                                                                    | การค้นหาตุณจ                   |
|                                                                                                    |                                                                                                    |                                |
| สลการคันพา : 1 รายการ                                                                                                    |                                                                                                    |                                |
| สมการดินทา : 1 รายการ<br>ลำดับที่ 1 นายดาด้า ไชยบูตร                                                                                                    | <del>คำแหน่งปฏิชีดงาน</del> : อ. 2(อาจารย์ 2)                                                                                                  | <b>เลซที่</b> : 3985           |
| สลการค้นหา : 1 รายการ<br>ลำดับที่ 1 นายดาด้า ไชยบูตร<br>เลขที่มัดรประชาชน : 000000000011<br>[ช้อมูลบุคคล] [ประวัติการศึกษา] (ช้อมูลกังหมด]                              | คำแหน่งปฏิบิดีงาน : อ. 2(อาจารยั่ 2)<br>สถานะ : ลาบวช                                                                                          | เลษที่ : 3985<br>สภาพการเข้าสั |
| สลการคันหา : 1 รายการ<br><mark>ลำดับที่ 1 นายดาด้า ไชยบูตร</mark><br>เลขที่มีครประชาชน : 00000000000011<br>[ชัอมูลบุตคล][ประวัติการศึกษา] [ชัอมูลทั้งหมด]               | <mark>คำแหน่งปฏิบีดีงาน</mark> : อ. 2 (อาจารย์ 2)<br>สถานะ : ลาบวช<br>จำนวน 1 รายการ   ขณะนี้อยู่หน้า 1 ในกังหมด 1 หน้า  <br>กระโดดไม่หน้า   1 | เลชที่ : 3985<br>สภาพการเข้าสั |
| สลการพืชพา : 1 รายการ<br><mark>ลำดับที่ 1 นายดาด้า ไชยบูตร</mark><br>เล <mark>ชที่มัตรประชายน</mark> : 0000000000011<br>[ข้อมูลบุคคล] [ประวัติการศึกษา] (ข้อมูลทั้งหมด] | <mark>ค้าแหน่งปฏิบิดีงาน</mark> : อ.2(อาจารย์ 2)<br><b>สถานะ</b> : ลาบวช<br>จำนวน1 รายกร∣ขณะนี้อยู่หน้า1 ในทั้งหมด1 หน้า  <br>กระโดดไปหน้า  1  | เลษที่ : 3985<br>สภาพการเข้าสั |
| สลการทัพพา : 1 รายการ<br>รำคัพที่ 1 นายคาด้า ไชยบูตร<br>เลขที่มัครประชาชน : 0000000000011<br>[ช้อมูลบุคคล] [ประวัติการศึกษา] [ช้อมูลทั้งหมด]                            | <b>คำแหน่งปฏิบีดิงาน</b> : อ.2(อาจารย์ 2)<br><b>สถานะ</b> : ลาบวช<br>จำนวน1 รายการ[ขณะขึ้อยู่หน้า1 ในทั้งหมด1 หน้า]<br>กระโดดไปหน้า  1         | เลซที่ : 3985<br>สภาพการข้าสั  |

ภาพ 47 หน้าจอการสืบค้นข้อมูลประวัติการลาอื่น ๆ (ลาคลอด ลาบวช ลาปวยระยะยาว)

2.20 หน้าจอการสืบค้นข้อมูลประวัติคุณวุฒิทางการศึกษา ในส่วนนี้ผู้ใช้

สามารถสืบค้นตาม ชื่อ สกุล เลขบัตรประชาชน วุฒิการศึกษาหรือทั้งหมด ดังแสดงในภาพ 48

| 🚰 รอบบคับหาข้อมูลประวัติดุณวุฒิการศึกษา Mici          | rosoft Internet Explorer                                                 | <u>_8</u> ×                                                          |
|-------------------------------------------------------|--------------------------------------------------------------------------|----------------------------------------------------------------------|
| File Edit View Favorites Tools Help                   |                                                                          |                                                                      |
| 🕒 Back 🝷 🕥 🖌 💌 😰 🏠 🔎 Se                               | arch 📌 Favorites 🜒 Media 🤣 🗟 • 😓 🔟 - 🛄                                   |                                                                      |
| Address 👹 http://localhost/Person/Prog_17/findVie     | w.asp                                                                    | 🔁 Go 🛛 Links 🎽                                                       |
| :: ค้นหาประวัติคุณวุฒิทางการศึกษา ::                  |                                                                          |                                                                      |
|                                                       | จ้านวนราชการต่อหน้า 5   กลับ                                             | <b>คำแนะนำ</b> :<br>กาหนดจะมผล<br>อื่น ให้คลิกที่ ''<br>ต่างๆ สามารถ |
| ค้นหาจาก : ชื่อ 🗾                                     | ประยูร คันทา                                                             |                                                                      |
| สลการค้นหา : 1 รายการ<br>รังสังธ์ 1 มารถโรงสร โช่ยนคร | <del>ຢາມແຫ່ນໄຮສະເມ</del> ະ ລ. 2(ລາວາຣ໌ 2)                                | 19 <b>46</b> - 2252                                                  |
| 1.000000000000000000000000000000000000                | down - 21510 001                                                         | doomoom#02                                                           |
| ใข้อมลาเขตอุล] [ประวัติการซึกษา] [ข้อมลทั้งหมด]       | WINE . DI 14 90 16                                                       | 4311W/1136814                                                        |
| [noderfuture] [n se surrisment] [noderroused]         | จำนวน 1 รายการ   ขณะนี้อยู่หน้า 1 ในทั้งหมด 1 หน้า  <br>กระโดดไปหน้า   1 |                                                                      |
|                                                       |                                                                          |                                                                      |
|                                                       |                                                                          |                                                                      |
|                                                       |                                                                          |                                                                      |

ภาพ 48 แสดงหน้าจอการสืบค้นข้อมูลประวัติคุณวุฒิทางการศึกษา

2.21 หน้าจอการสืบค้นข้อมูลประวัติการออกจากสังกัด ในส่วนนี้ผู้ใช้สามารถ

สืบค้นตาม เลขที่คำสั่ง ชื่อ สกุล เลขบัตรประชาชน หรือทั้งหมดได้ ดังแสดงในภาพ 49

|                                                                                                    | F15 1.0r - Patrosoft Internet Explorer                                                                                                    |                                                                            |
|----------------------------------------------------------------------------------------------------|----------------------------------------------------------------------------------------------------|----------------------------------------------------------------------------|
| le Edit View Favorites Tools Help                                                                                                    |                                                                                                    | 4                                                                          |
| 🕽 Back 🔹 🕥 🖌 💌 😰 🏠 🔎 Search 🕚                                                                                                    | 📌 Favorites 🜒 Media 🚱 🗟 - 🖕 🖬 - 🛄                                                                                                    |                                                                            |
| ldress 🗃 http://localhost/Person/Prog_18/findView.asp                                                                                                    | ×                                                                                                    | Go Link                                                                    |
| V                                                                                                    |                                                                                                    |                                                                            |
| :: คนหาบระวดการออกจากสงกด ::                                                                                                    |                                                                                                    |                                                                            |
|                                                                                                    |                                                                                                    | คำแนะนำ :                                                                  |
|                                                                                                    | จ้านวนรายการต่อหน้า 5   กลับ                                                                                                    |                                                                            |
|                                                                                                    |                                                                                                    |                                                                            |
| ค้นหาจาก : เลขบัครประชาชน 💌 🛛                                                                                                    | ค้นทา                                                                                                    | การขั้นหายะ                                                                |
|                                                                                                    |                                                                                                    |                                                                            |
|                                                                                                    |                                                                                                    |                                                                            |
|                                                                                                    |                                                                                                    |                                                                            |
|                                                                                                    |                                                                                                    |                                                                            |
|                                                                                                    |                                                                                                    |                                                                            |
| <b>ลการคัมหา</b> : 5 รายการ                                                                                                    |                                                                                                    |                                                                            |
| สลการพื้นพา : 5 รายการ                                                                                                    |                                                                                                    | 4.000                                                                      |
| สดารคันทา : 5 รายการ<br>ลำคัมที่ 1 นางดี ไชยบุตร                                                                                                    | <del>ด้านหน่งปฏิชีดงาน</del> : อ.2(อาจารย์ 2)                                                                                                    | <b>เลษที่</b> : 396                                                        |
| นอกรดันพา : 5 รายการ<br>ลำดังซ์ 1 นางดี ไชยบุตร<br>แลงซ์มัดรประชาชน : 0000000000005                                                                                                    | <del>ดำแหน่งปฏิบีดีงาน</del> : อ. 2(อาจารย์ 2)<br>สถานะ : ปฏิบัติงาน                                                                                                    | เลษที่ : 396<br>สภาพการเข้า                                                |
| สลการค้นพา : 5 รายการ<br>ลำสัมที่ 1 นางดี ไช่ยบุตร<br>เลขที่มัดรประชาชม : 0000000000005<br>(ข้อมูลบุตล) [ประวัติการศึกษา] (ข้อมูลทั้งหมด]                                                                                                    | คำแหน่งปฏิบัติงาน : อ. 2(อาจารย์ 2)<br>สถาน: : ปฏิบัติงาน                                                                                                    | เลษที่ : 396<br>สภาพการเข้า                                                |
| สสการพัพพา : 5 รายการ<br>ลำสังที่ 1 นางดี ไชยบูตร<br>และที่มีตรประธรรม : 000000000005<br>[ข้อมูลบุตกล] [ประวัติการศึกษา] โชยบูตร                                                                                                    | ด้านหน่งปฏิบัติงาน : อ. 2(อาจารย์ 2)<br>สถานะ : ปฏิบัติงาน<br>ด้านหน่งปฏิบัติงาน : ผศ (ผู้ช่วยศาสตราจารย์)                                                               | เลษที่ : 396<br>สภาพการเข้า<br>เลษที่ : 003                                |
| สมการพื้นพา : 5 รายการ<br>สำคังที่ 1 นางดี ไชยบุตร<br>เลขที่มัดรประชาชม : 0000000000005<br>ใช้อยูลบุตคล] (ประวัติการที่หวา] (ช้อยูลกังนต)<br>ลำดังที่ 2 นายสีมา ไชยบุตร<br>เลที่บัตรประชาณ : 0.00000000006                                                                           | <del>ดำแหน่งปฏิบัติงาน</del> : อ. 2(อาจารย์ 2)<br>สถานะ : ปฏิบัติงาน<br>ดำแหน่งปฏิบัติงาน : ผศ (ผู้ป่วยศาสตราจารย์)<br>สถานะ : ปฏิบัติงาน                                | เลษที่ : 396<br>สภาพการเข้า<br>เลษที่ : 003<br>สภาพการเข้า                 |
| สมการดินพา : 5 รายการ<br>สำคัญค่ 1 นางดี ไขยบุตร<br>และที่มีควประชาม : 0000000000005<br>(ชัญแลงตล) (ประวัติภาชโตว) (ชัญแก้งหมด)<br>ลำดับที่ 2 นายสีมา ไทยบุตร<br>และที่มีตรประชาชม : 0000000006<br>(ประวัตรและ)                                                                      | คำแหน่งปฏิบัติงาน : อ. 2(อาจารย์ 2)<br>สถานะ : ปฏิบัติงาน<br>คำแหน่งปฏิบัติงาน : ผศ (ผู้ป่วยศาสตราจารย์)<br>สถานะ : ปฏิบัติงาน                                           | เลษที่ : 396<br>สภาพการเข้า<br>เลษที่ : 003<br>สภาพการเข้า                 |
| สสการพัพพา : 5 รายการ<br>ลำสังที่ <b>1 นางดี ไช่ยบูดร</b><br>แลขที่มีครประธรรษ : 000000000005<br>(ช้อยูลถูดกล) (ประวัติการศึกษา) (ช้อยูลทั้งหมด)<br>ล้าสังที่ <b>2 นายสีมา ไช่ยบูดร</b><br>แลขที่มีครประธรรษ : 0000000000006<br>(ช้อยูลถูกคล) (ประวัติการศึกษา) (ช้อยูลทั้งหมด)      | ค้าแหน่งปฏิบัติงาน : อ. 2(อาจารย์ 2)<br>สถานะ : ปฏิบัติงาน<br>คำแหน่งปฏิบัติงาน : ผศ (ผู้ช่วยศาสตราจารย์)<br>สถานะ : ปฏิบัติงาน                                          | เลษที่ : 396<br>สภาพการเข้า<br>เลษที่ : 003<br>สภาพการเข้า                 |
| สมการพัพพา : 5 รายการ<br>สำคังที่ 1 นางดี ไชยบูตร<br>และที่มัดรประชายม : 000000000005<br>ใช้อยูลบุตตล] (ประวัติการที่หวา [ช้อยูลกังหมด]<br>ลำดังที่ 2 นายสีมา ไชยบูตร<br>และที่มัดรประชายม : 00000000006<br>(ช้อยูลบุตตล] (ประวัติการศึกษา] [ช้อยูลกังหมด]<br>ลำดังที่ 3 นางปัจ สินิ | ด้านหน่งปฏิบัติงาน : อ. 2(อาจารย์ 2)<br>สถานะ : ปฏิบัติงาน<br>ด้านหน่งปฏิบัติงาน : ผศ (ผู้ป่วยศาสตราจารย์)<br>สถานะ : ปฏิบัติงาน<br>ด้านหน่งปฏิบัติงาน : อ. 2(อาจารย์ 2) | เลษที่ : 396<br>สภาพการเข้า<br>เลษที่ : 003<br>สภาพการเข้า<br>เลษที่ : 255 |

ภาพ 49 แสดงหน้าจอการสืบค้นข้อมูลประวัติการออกจากสังกัด

## 2.22 หน้าจอการสืบค้นข้อมูลประวัติระดับที่สอนสูงสุดของอาจารย์ ในส่วน

• 🕞 • 💌 🖻 🏠 🔎 s Ð 💌 🔁 Go 🛛 Links ddress 🕘 http://localhost/Person/Prog\_19/findVi ค้นหาประวัติระดับที่สะ คำแนะนำ | กลับ จำนวนรายการต่อหน้า 5 ดันหาจาก : เลขบัตรประชาชน 💌 ดันหา... การสั้นหาสุถ **ผลการค้นหา** : 11 รายการ ลำดังที่ 1 นางช่วนพิศ สาคะรินทร์ ดำแหน่งปฏิบัติงาน : ผศ.(ผู้ช่วยศาสตราจารย์) **เลขที่** : 232<sup>-</sup> ลษที่บัดรประธาชน : 000000000007 สถานะ : มาช่วยราชการ การเข้าร่ [ข้อมูลบุคคล] [ประวัติการศึกษา] [ข้อมูลทั้งหมด] ลำดังที่ 2 นายดวง จันทร์สา หน่งปฏิบัติงาน : ผศ.(ผู้ช่วยศาสตราจารย์) เลขที่ : 262 ลขที่บัครประธายน : 000000000008 สถานะ : โอนย้ายออกไป สภาพการเข้าจ าคล] [ประวัติการศึกษา] [ข้อมูลทั้งหมด] นางสาวสุพิชญา ณเชียงใหม่ ล้าดับที่ 3 <mark>คำแหน่งปฏิบัติงาน</mark> : อ. 3(อาจารย์ 3) **เลขที่** : 396 . 00000000000 เขที่บัตรประชาชน ปฏิบัติงา เภาพการเข้า

นี้ผู้ใช้สามารถสืบค้นตาม ชื่อ สกุล เลขบัตรประชาชน หรือทั้งหมดได้ดังแสดงในภาพ 50

ภาพ 50 แสดงหน้าจอการสืบค้นข้อมูลประวัติระดับที่สอนสูงสุดของอาจารย์

2.23 หน้าจอการสืบค้นข้อมูลดำแหน่งว่าง ในส่วนนี้ผู้ใช้สามารถสืบค้นตาม เฉพาะตำแหน่งหรือทั้งหมดได้ และสืบค้นเฉพาะประเภทข้าราชการที่ต้องการไม่ว่าจะเป็น ข้าราชการพลเรือน ข้าราชการครู ลูกจ้างประจำ ลูกจ้างชั่วคราว ครู - อาจารย์จ้างสอนหรือ ทั้งหมดได้ ดังแสดงในภาพ 51

| ระบบคันหาศ                                 | ่าแหน่งว่าง Microsoft In                                                          | ternee enplorer                                                                                                    |                                                                                                    |                                                        |          |                                  |
|--------------------------------------------|-----------------------------------------------------------------------------------|----------------------------------------------------------------------------------------------------|----------------------------------------------------------------------------------------------------|--------------------------------------------------------|----------|----------------------------------|
| ile Edit V                                 | iew Favorites Tools H                                                             | lelp                                                                                                    |                                                                                                    |                                                        |          |                                  |
| 🔁 Back 👻 (                                 | 🏠 🖻 赌 - 🕲                                                                         | 🔎 Search 🛛 🔶 Favorites                                                                                                    | 😢 Media 🤣 💈                                                                                                    | 3• 头 📼 · 🧫                                             |          |                                  |
| idress 🙆 ht                                | tp://localhost/Person/Prog_2                                                      | 0/findView.asp                                                                                                    |                                                                                                    |                                                        | <b>_</b> | 🔁 Go 🛛 Link                      |
| :: ค้นหาข้                                 | อมูลดำแหน่งว่าง ::                                                                |                                                                                                    |                                                                                                    |                                                        |          |                                  |
|                                            |                                                                                   |                                                                                                    | จ้าน                                                                                                    | เวนรายการต่อหน้า 5                                     | กลับ     | ค้าแนะน้ำ :                      |
|                                            | ค้นหาจาก                                                                          | : ทั้งหมด                                                                                                    | • ค้นหา                                                                                                    |                                                        |          |                                  |
|                                            | ประเภทข้าราชการ                                                                   | : 💿 ข้าราชการพลเรือน                                                                                                    | O ข้าราชการ                                                                                                    | sež                                                    |          | การค้นหาคุ<br>อ <i>ร</i> ออดำสำค |
|                                            |                                                                                   |                                                                                                    |                                                                                                    |                                                        |          |                                  |
|                                            |                                                                                   | 🔿 ลูกจ้างประจำ                                                                                                    | 🔿 ลูกจ้างชั่ว                                                                                                    | คราว                                                   |          |                                  |
|                                            |                                                                                   | C ลูกจ้างประจำ<br>C ครู-อาจารย์ จ้างสอน                                                                                                    | C ลูกจ้างชั่ว<br>C ทั้งหมด                                                                                         | คราว                                                   |          |                                  |
| ผลการพันหา<br>ลำพับที่ 1                   | : 1 รายการ<br>คำแหน่งปฏิชัติงาน :                                                 | C ลูกจ้างประจำ<br>C ลฐ-อาจารย์ จ้างสอน<br>เจ้าหน้าที่บันทึกข้อมูล                                                                              | C ลูกจ้างชั่ว<br>C ทั้งหมด<br>(จบขม)                                                                               | ns1)                                                   |          | ระคับ : 3                        |
| สลการคันหา<br>ลำดับที่ 1                   | : 1 รายการ<br>คำแหน่งปฏิบัติงาน :<br>หน่วยงาน : คณะวิทยา                          | <ul> <li>∩ ลุกร้างประจำ</li> <li>∩ ลฐ-อาจารย์ จ้างสอน</li> <li>เจ้าหน้าที่บันทึกข้อมูล</li> <li>เจ้าสุดร์และเทคโนโลยี</li> </ul>               | C ลูกจ้างชั่ว<br>C ทั้งหมด<br>(จบบม)                                                                               | ns1)                                                   |          | ระดับ : 3<br>เงินเดือน : 8       |
| ผลการคันหา<br>สำคับที่ 1                   | : 1 รายการ<br>ค้าแหน่งปฏิบัติงาน :<br>หน่วงงาน : คณะวิทยา<br>สังภัต : คณะวิทยาศาส | C ลูกจึงประจำ<br>C ดรู-อาจาร์อ จ้างสอน<br>เจ้าหน้าที่บันทึกข้อมูล<br>เค้าสุดวันละเทคโนโลยี<br>ดร์และเทคโนโลยี                                  | C ลูกจ้างช่อ<br>C ซึ่งหมด<br>(จบบม)                                                                                | n513                                                   |          | ระดับ : 3<br>เงินเคือน : 8       |
| ผลการคันหา<br>สำคับที่ 1<br>รายละเอียด : - | : 1 รายการ<br>คำแหน่งปฏิบัติงาน :<br>หน่วยงาน : คณะวิทยา<br>สังกัด : คณะวิทยาศาส  | C ลูกจ้างประจำ<br>C ครู-อาจารย์ จ้างสอม<br>เจ้าหน้าที่บันทึกข้อมูล<br>เจ้าสตร์และเทคโนโลยี<br>ตร์และเทคโนโลยี                                  | ∩ ลูกจ้างชั่ว<br>∩ ทั้งหมด<br>(จามขม)                                                                              | ns1)                                                   |          | ระดับ : 3<br>เงินเดือน : 8       |
| สลการคันหา<br>สำคับที่ 1<br>รายละเอียด : - | : 1 รายการ<br>ด้านหนังปฏิบัติงาน :<br>หน่วยงาน : คณะวิทยา<br>สังภัค : คณะวิทยาศาส | C ลูกจึงประจำ<br>C ดรู-อาจาร์อ จ้างสอน<br>เจ้าหน้าที่บันทึกข้อมูล<br>เข้าสดวันละเทคโนโลยี<br>ดวันละเทคโนโลยี                                   | ∩ัลูกจ้างชั่ว<br>∩ีทั้งทมต<br>(จบขม)<br>รำนวน 1 รายการ∣ ชณะนี้<br>กระโดต                                           | คราว<br>อยู่หน้า 1 ในกังหมด 1 หน้า [<br>ไปหน้า ] 1 ]   |          | ระดับ : 3<br>เงินเตือน : 8       |
| ผลการคันหา<br>สำคับที่ 1<br>รายละเอียด : - | : 1 รายการ<br>คำแหน่งปฏิบัติงาน :<br>หน่วยงาน : คณะวิทยา<br>สังภัค : คณะวิทยาศาส  | C ลูกจ้างประจำ<br>C ดรู-อาจารย์ จ้างสอน<br>เจ้าหน้าที่บันทึกข้อมูล<br>เข้าสดวันละเทคโนโลยี<br>ตร์และเทคโนโลยี                                  | <ul> <li>∩ ลูกร้างชั่ว</li> <li>∩ ทั้งหมด</li> <li>(จบทม)</li> <li>ร่านวน 1 รายการ   ขณะนี้<br/>กระโดด)</li> </ul> | คราว<br>อยู่หน้า 1 ในกั้งหมด 1 หน้า (<br>ไม่หน้า [ 1 ] |          | ระดับ : 8<br>เงินเดือน : 8       |
| ยลการทันหา<br>สำคับที่ 1<br>รายละเอียด : - | : 1 รายการ<br>ดำแหน่งปฏิบัติงาน :<br>หน่วยงาน : คณะวิทยา<br>สังกัด : คณะวิทยาศาส  | <ul> <li>C ลูกจึงงประจำ</li> <li>C ตรู-อาจารย์ จึงงสอน</li> <li>เจ้าหน้าที่บันทึกข้อมูล<br/>เคาสตร์และเทคโนโลยี<br/>ตร์และเทคโนโลยี</li> </ul> | ิตูกร้างฮือ<br>ิทิงทมต<br>(จบทม)<br>ร่านวนไรยณร∦ ขณะนี<br>กระโดด                                                   | คราว<br>ออู่หน้า 1 ในทั้งหมด 1 หน้า [<br>ไปหน้า [ 1 ]  |          | ระดับ:3<br>เงินเตือน:8           |

ภาพ 51 แสดงหน้าจอการสืบค้นข้อมูลตำแหน่งว่าง